# FRX824

NET IMPRESS フラッシュマイコンプログラマ用 定義体

インストラクションマニュアル

株式会社DTSインサイト

## 改訂履歴

| 版数      | 更新日付       | 内容   | 適用箇所 |
|---------|------------|------|------|
| Rev. 01 | 2022/05/20 | 新規発行 | -    |
|         |            |      |      |
|         |            |      |      |
|         |            |      |      |

ご利用上の注意

- 本製品は弊社 NET IMPRESS 専用の定義体です。弊社 NET IMPRESS 以外ではご使用にな らないでください。
- ② 対象マイコンと定義体との対応を誤って使用すると、ターゲットシステムを破壊する恐れがあ ります。本製品のマイコンパックで対象となるマイコンをご確認してからご使用ください。
- ③ NET IMPRESS は、ターゲットシステムとのインタフェイス I C (NET IMPRESS 内部 I C) 電源用に数mAの電流を Tvccd 端子より消費いたします。
- ④ デバイスファンクション又は、ファンクション実行中には、SDカードの脱着は、行わないで ください。実行中に、脱着してしまいますとSDカードを破壊する恐れがあります。

#### おことわり

- 1)本書の内容の全部または一部を、無断転載することは禁止されています。
- 2)本書の内容は、改良のため予告なしに変更することがあります。
- 3)本書の内容について、ご不審な点やお気付きの点がございましたらご連絡ください。
- 4)本製品を運用した結果の内容の影響につきましては、3)に関わらず責任を負いかねますので ご了承ください。

© DTS INSIGHT CORPORATION All Rights Reserved. Printed in Japan

# 目 次

| 1. 概要                                 | 5  |
|---------------------------------------|----|
| 2. 仕様                                 | 6  |
| 2-1. 対象マイコンと仕様                        | 6  |
| 2-2. 機種固有のパラメータ設定                     | 8  |
| 2-2-1. 【 Parameter Table 1 ウィンドウの設定 】 | 8  |
| 2-2-2. 【 Basic Operationウィンドウの設定 】    | 12 |
| 2-2-3. 【 Parameter Table 2 ウィンドウの設定 】 | 16 |
| 2-3. デバイスファンクションと実行機能                 | 17 |
| 3. ターゲットシステムとの接続と専用コネクタ               | 18 |
| 3-1. 信号一覧表                            | 18 |
| 3-2. 代表的な接続例                          | 19 |
| 3-3. 制御信号波形                           | 21 |
| 3-4. プローブ                             | 23 |
| 4. YDDファイル                            | 24 |
| 4-1. 概要                               | 24 |
| 4-2. 設定方法                             | 24 |
| 4-2-1. シリアルプログラミング動作モード設定             | 25 |
| 4-2-2. OCD用 I D設定有無                   | 25 |
| 4-2-3. セキュリティ設定                       | 25 |
| 4-2-4. シリアルプログラミング禁止設定                | 26 |
| 4-2-5. 認証用シリアルプログラミング I D設定           | 26 |
| 4-2-6. 設定用シリアルプログラミング I D設定           | 27 |
| 4-2-7. オプションバイト設定                     | 27 |
| 4-2-8. Trusted Memory設定               | 30 |
| 4-2-9. OFSデータ設定                       | 30 |
| 4-2-10. エンディアン設定                      | 30 |
| 4-3. 設定処理フロー                          | 31 |
| 4-4. YDDファイル使用時の注意事項                  | 34 |
| 5. LockBit機能                          | 35 |
| 5-1. 概要                               | 35 |
| 5-2. LockBit設定モード設定                   | 35 |
| 6. オブジェクトファイル書き込み機能                   | 36 |
| 6-1. 概要                               | 36 |
| 6-2. オブジェクトファイル書き込み機能の設定              | 36 |
| 6-3. 制限事項                             | 40 |
| 7. オプションバイト読み出し機能                     | 43 |
| 7-1. 概要                               | 43 |
| 7-2. オプションバイト読み出し・保存実行手順              | 43 |

| 7-3. オプションバイト保存フォーマット | 44 |
|-----------------------|----|
| 8. エラーメッセージ           | 45 |
| 8-1. エラーメッセージー覧       | 45 |

#### 1. 概要

FRX824は、NET IMPRESSオンボードフラッシュマイコンプログラマ用の定義体です。 FRX824は、**ルネサスエレクトロニクス社製:RX64Mシリーズ**を対象とする、これと同一 のアルゴリズム・プロトコルで書き込み可能なフラッシュメモリ内蔵マイコンを対象とします。 書き込み制御情報を内蔵したSDカードで構成されます。

< ご注意 >

必ずお客様がお使いになられるフラッシュメモリ内蔵マイコン用のマイコンパックと組み合わせて ご使用ください。

書き込み方式の異なるマイコンに対するご利用は、ターゲットマイコン及びそれを含むユーザシス テムを破壊する恐れがあります。

## 2. 仕様

## 2-1. 対象マイコンと仕様

特に記載なき項目は、NET IMPRESS標準に準じます。

| 型名                       | F R X 8 2 4                                                                                                    |                |
|--------------------------|----------------------------------------------------------------------------------------------------|----------------|
| ターゲットマイコン                | FRX824Mx xマイコンパックで規定                                                                                                    |                |
| Code Flash容量             | 同上 ※1                                                                                                    |                |
| User Boot Ar<br>ea容量     | 同上 ※1                                                                                                    |                |
| Data Flash容量             | 同上 ※1                                                                                                    |                |
| Code Flashアド<br>レス       | 同上 ※1                                                                                                    |                |
| User Boot Ar<br>eaアドレス   | 同上 ※1                                                                                                    |                |
| Data Flashアド<br>レス       | 同上 ※1                                                                                                    |                |
| ターゲットインタフェイス             | UART (非同期通信) インタフェイス (2線)<br>9600/19200/31250/38400/62500/<br>76800/10400/115200/125000/153<br>230400/250000/307200/460800/5<br>614400/1000000/2000000bps<br>□ MSBファースト ■ LSBファースト | 600/<br>00000/ |
| デフォルト                    | FRX824Mxxマイコンパックで規定                                                                                                    |                |
| 書き込み時のターゲット<br>マイコン動作周波数 | 同上                                                                                                    |                |
| 書き込み時のターゲット<br>インタフェイス電圧 | 同上                                                                                                    |                |

<表2-1>

 ※1:本定義体の対象とするマイコンでは、Code FlashとUser Boot Area、 Data Flash等の複数のメモリ領域を持つものが存在します。
 各メモリのアドレス空間をそのまま利用しライタのバッファメモリを構築するとバッファメ
 モリが大きくなってしまうため、ライタ上では仮想のアドレスに変換して各メモリのデータを保持します。

マイコンへの書き込み時は、再度アドレスを変換して元のアドレスに戻して書き込みます。 下記にアドレス変換の例を示します。

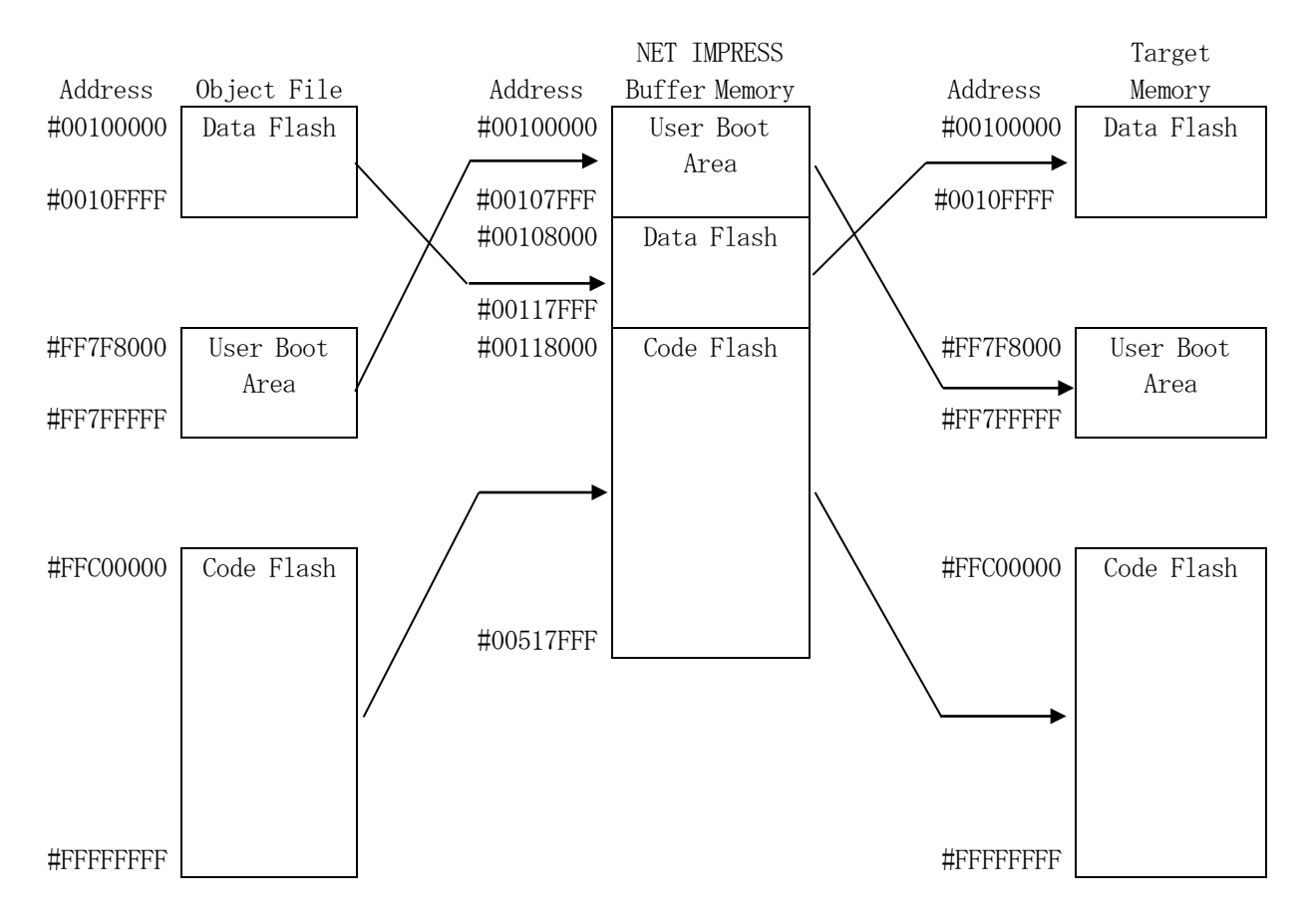

#### NET IMPRESSのバッファメモリの見え方は以下表のようになります。

| メモリ名称      | 本来の先頭アドレス(例) | NET IMPRESSの<br>バッファメモリ先頭アドレス(例) |  |  |
|------------|--------------|----------------------------------|--|--|
| Data Flash | #0010000     | #00108000                        |  |  |
| User Boot  | #FF7F8000    | #0010000                         |  |  |
| Area       | #11110000    | #00100000                        |  |  |
| Code Flash | #FFC00000    | #00118000                        |  |  |

以下の操作を行う場合、アドレスの読み替えに注意が必要です。

- ・ターゲットアドレス及びバッファアドレスのアドレスを指定する場合、バッファメモリのアドレス に置き換えてください。
- ・エディット機能で表示される(又は指定する)アドレスは、バッファメモリのアドレスに置き換え てください。

2-2. 機種固有のパラメータ設定

SWX600(リモートコントローラ:Windows上で動作)を利用して次の初期設定を行います。

リモートコントローラ (SWX600) のご利用方法については、SWX600: リモートコント ローラのインストラクションマニュアルをご参照ください。

2-2-1. 【 Parameter Table 1 ウィンドウの設定 】

Parameter Table 1 画面上で、ターゲットマイコンにあったパラメータ設定をおこないます。

| SWX600 Version 1.23       |                  |            |             |                   | - 🗆 X             |
|---------------------------|------------------|------------|-------------|-------------------|-------------------|
| Current IMPRESS Module    |                  |            |             |                   | DEMOTE            |
|                           | FRX8             | 24M02.YIM  |             |                   | REMOTE            |
| MCU TYPE                  | Definition Progr | am License | MICON       | I PACK No.        | REMOTE            |
| R5F564ML                  | F                | RX824      |             | FRX824M02         |                   |
| License Information       | File Transfer    | Conf       | iguration   | Version           | Communication     |
| Host Communication        | Basic Operation  | Parame     | ter Table 1 | Parameter Table 2 | Check             |
| MCU Type R5F564ML         | ]                | Data Comm  | nunication  |                   | Execute YMN       |
| TVcc Threshold            | 2.6 M            | Interface  | UART2       | ~                 |                   |
| MCU Clock Frequency       | 16.0 [MHz]       | Baud Rate  | 2M          | → bps             | Save To HD        |
| MCU Operation Mode        | 0000             |            |             |                   | ОК                |
| WDT Clock Period          | 8 [ms]           |            |             |                   | Cancel            |
| BufferRAM Initialize Mode | KEEP ~           |            |             |                   | Gander            |
| SUM Check Mode            | 8/8bit 🗸         |            |             |                   | Exit              |
| ROM Block Configuration   | Setting          |            |             |                   | SWX600 Version    |
| Flash ROM Area            |                  |            |             |                   | 1.23              |
| First Address             | 00100000         |            |             |                   |                   |
| Last Address              | 00517FFF         |            |             |                   | Probe Select Info |
| Buffer Area               |                  |            |             |                   |                   |
| First Address             | 00100000         |            |             |                   |                   |
| Last Address              | 00517FFF         |            |             |                   |                   |
| RAM DISK Area             |                  |            |             |                   |                   |
| First Address             | 00100000         |            |             |                   |                   |
| Ram Disk Size             | 00000000         |            |             |                   |                   |

 $< \boxtimes 2-2-1 >$ 

①TVcc Threshold

ターゲットマイコンの動作電圧の下限値よりさらに10%程低い値を設定してください。 NET IMPRESSは、ターゲットマイコンの動作電圧(TVcc)を監視しており、 この電圧がここで設定する電圧値以上の時に、デバイスファンクションを実行します。 AFX100でのTVccスレッショルドの設定は、NET IMPRESS avantの操作マ ニュアル【 2.3.2 TVCC THRESHOLD】をご参照ください。

- ②Flash ROM Area 【First/Last Address】
   フラッシュメモリ領域(First/Last Address)を設定してください。
   AFX100でのFlash ROMの設定はできずに、表示のみとなります。
   NET IMPRESS avant操作マニュアル【2.3.1 PROGRAM AREA】を
   ご参照ください。
- ③ROM Block Configuration フラッシュメモリのブロック構成を設定します。
  - < ブロック情報テーブル >
  - ブロック情報テーブルは、ブロックグループNo.、ブロックグループのスタートアドレス、
  - ブロックサイズの3情報からなります。
  - ブロックグループNo.: Group1~Group14までの14Groupが指定できます。
     連続したブロックサイズの等しい一群のブロックを一つのブロック
     グループとして、アドレスの小さい方から、小さい番号のブロックグル
     ープ番号を付与します。
  - スタートアドレス: ブロックグループの開始アドレスです。 このアドレスからブロックサイズで定められた大きさのブロックが連続 して並び、一つのブロックグループを構成します。
  - ブロックサイズ: NET IMPRESSは、次の(ブロック)グループアドレスまで、
     このブロックサイズで定められたフラッシュメモリブロックが連続して
     配置されるものと解釈されます。
     また、ブロックサイズを1にするとアクセス禁止領域となります。アク
     セス禁止領域はデバイスファンクション実行領域でも、デバイスファン
     クションが実行されません。

例)

| ブロックグループNo. | スタートアドレス  | ブロックサイズ   |
|-------------|-----------|-----------|
| 1           | #00F80000 | #00008000 |
| 2           | #00FA0000 | #00010000 |

スタートアドレス

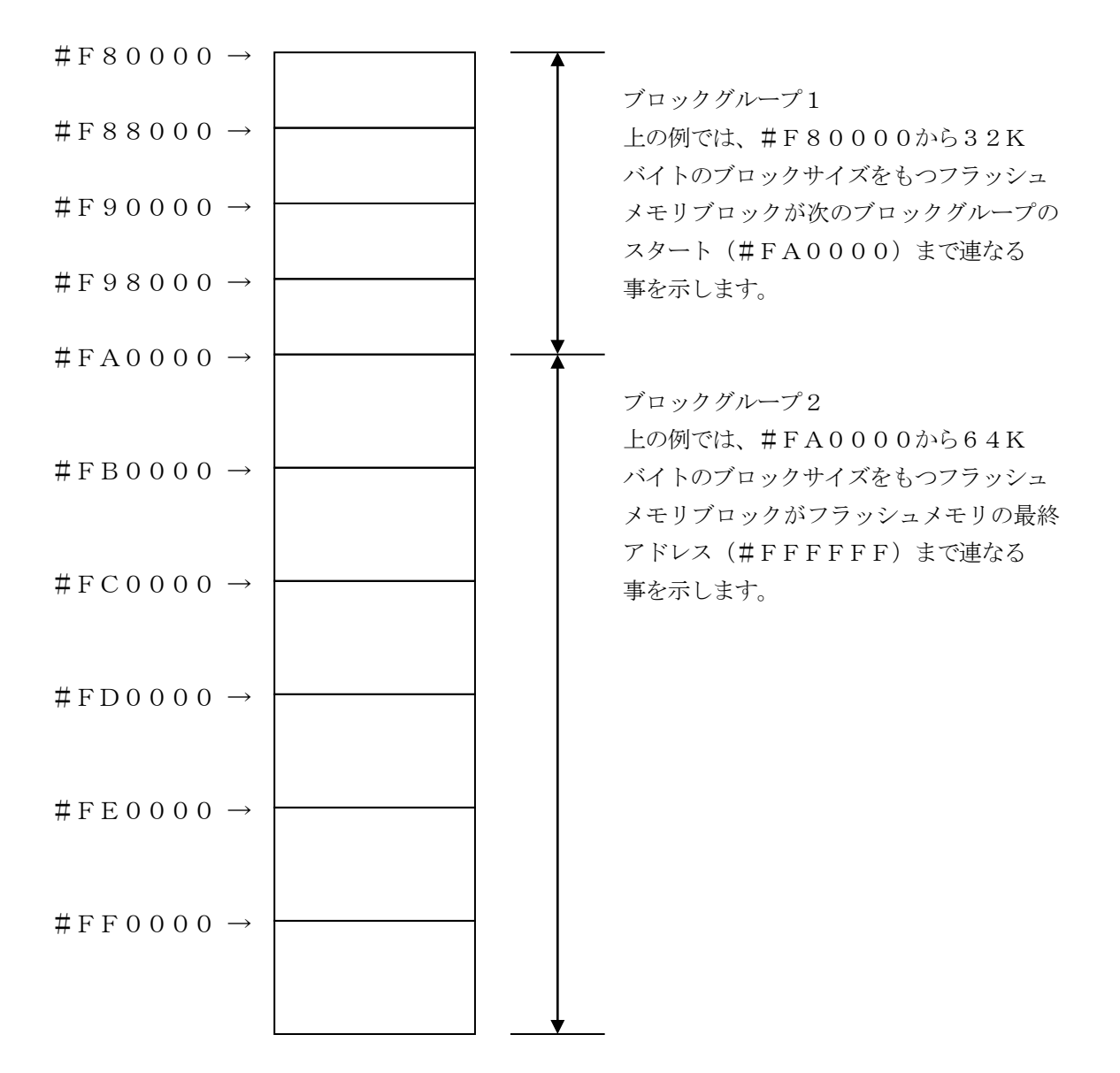

④MCU Clock Frequency
 FRX824Mxxマイコンパックで規定。

⑤MCU Operation Mode FRX824Mxxマイコンパックで規定

<sup>6</sup>WDT Clock Period

NET IMPRESSは、オンボードプログラミング中に定周期のクロックパルスを出力する 機能を持っています。この周期を利用する場合はWDT周期の設定を行います。 定周期パルスは、3-1信号一覧表のWDT(24ピン端子)信号から出力されます。 NET IMPRESSでのWDT設定は、NET IMPRESSのインストラクションマニュ アル【5-4-7 ウォッチドックタイマ設定】をご参照ください。

⑦Data Communication

NET IMPRESSとターゲットマイコン間の通信設定を指定します。 FRX824では、ウィンドウの各項目を次のように設定してください。

Interface
 UART2(非同期通信)を選択してください。
 AFX100での通信路設定は、NET IMPRESS avantの操作マニュアル【2.4.
 3 I/F SELECT】をご参照ください。

• Baud Rate

Interfaceで選択されている通信路の通信速度を設定します。
9600/10400/19200/31250/38400/57600/62500/
76800/115200/1250000/153600/230400/2500000/
307200/460800/500000/614400/1000000/
2000000bpsより選択してください。
AFX100での通信速度設定はNET IMPRESS avantの操作マニュアル【2.
4. 1 BAUDRATE SETTING】をご参照ください。

⑧MCU Type

この項目へ設定された内容が、ウィンドウ左上部のMCU Type及びNET IMPRESS本 体上に表示されます。

マイコンの型名、お客様の装置型名など任意の文字を16桁まで入力できます。

𝗐OK

Parameter Table 1ウィンドウ内容を、定義体に転送するボタンです。 ①~⑧の設定変更後は、他のウィンドウに移る前に必ず、OKボタンを押してください。 OKボタンが押されなければ、パラメータは反映されません。

#### 2-2-2. 【 Basic Operationウィンドウの設定 】

Basic Operationウィンドウ上では、次の2項目の設定をおこないます。

| SWX600 Version 1.2     | 23                                                                                                    |                           |                 |              |                 | - 🗆 X             |
|------------------------|----------------------------------------------------------------------------------------------------|---------------------------|-----------------|--------------|-----------------|-------------------|
| Current IMPRESS Module |                                                                                                    |                           |                 |              |                 | DEMOTE            |
|                        |                                                                                                    | FRX824M02                 | .YIM            |              |                 | REMOTE            |
| MCU TYPE               | Definitio                                                                                                    | n Program Licer           | ise             | MICOM PACK N | lo.             | REMOTE            |
| R5F564ML               |                                                                                                    | FRX824                    |                 | FR           | X824M02         | OEDIT             |
| License Information    | File Trans                                                                                                    | fer                       | Configuration   |              | Version         | Communication     |
| Host Communication     | Basic Operation                                                                                                    | ation                     | Parameter Table | e1 Pa        | rameter Table 2 | Спеск             |
|                        |                                                                                                    | -                         |                 |              |                 | Execute YMN       |
| Device Function        |                                                                                                    | File Operation            |                 |              |                 |                   |
| First Address          | 0100000                                                                                                    | Load File<br>Current File | Save File       | Delete File  | Delete All File | Save To HD        |
| Last Address           | 0517FFF                                                                                                    | TEST.S                    |                 |              |                 | ОК                |
| Verify Mode FUL        | L READ ~                                                                                                    | File List                 |                 |              |                 |                   |
| ERASE B                | LANK                                                                                                    | TEST.YSM<br>YM02FRX824    | Cancel          |              |                 |                   |
| PROGRAM                | READ                                                                                                    |                           |                 |              |                 | Exit              |
| E.P.R C                | COPY                                                                                                    |                           |                 |              |                 | SWX600 Version    |
| Duffer Area            |                                                                                                    |                           |                 |              |                 | 1.23              |
| First Address          | 0100000                                                                                                    |                           |                 |              |                 | Probe Select Info |
| Last Address           | 0517FFF                                                                                                    |                           |                 |              |                 | PROBE1            |
| Clear Buffer Store Blo | ock Buffer SUM                                                                                                    |                           |                 |              | -               |                   |
| FDIT                   |                                                                                                    |                           |                 |              |                 |                   |
| Address                | SET                                                                                                    |                           |                 |              |                 |                   |
| END Data               | /                                                                                                    |                           |                 |              | +               |                   |
|                        | and the second second s |                           |                 |              |                 | 1                 |

 $<\boxtimes 2-2-2>$ 

①Device Function (Target Address)
 マイコンへのデバイスファンクションの対象領域を設定します。
 通常は、2-2-1. ②項のFlash ROM領域と同じ設定にします。
 ターゲットアドレスは、その設定アドレス値により、図2-2-2-1のようにフラッシュメモリのブロック境界アドレスに自動アライメントされます。
 この自動アライメントされた領域に対して、デバイスファンクションが実行されます。

②Buffer Area

NET IMPRESSのバッファメモリ上のデータをセーブ・ロード (バイナリファイルの場合) する領域を設定します。

通常は、2-2-1. ②項のFlash ROM領域と同じ設定にします。

図2-2-2-2は、Device Function (Target Address)、Buf fer Area、Flash ROM Areaの関係を示しています。

30K

ウィンドウ内容を、定義体に転送するボタンです。

①~②の設定変更後は、他のウィンドウに移る前に必ず、OKボタンを押してください。

OKボタンが押されなければ、パラメータは反映されません。

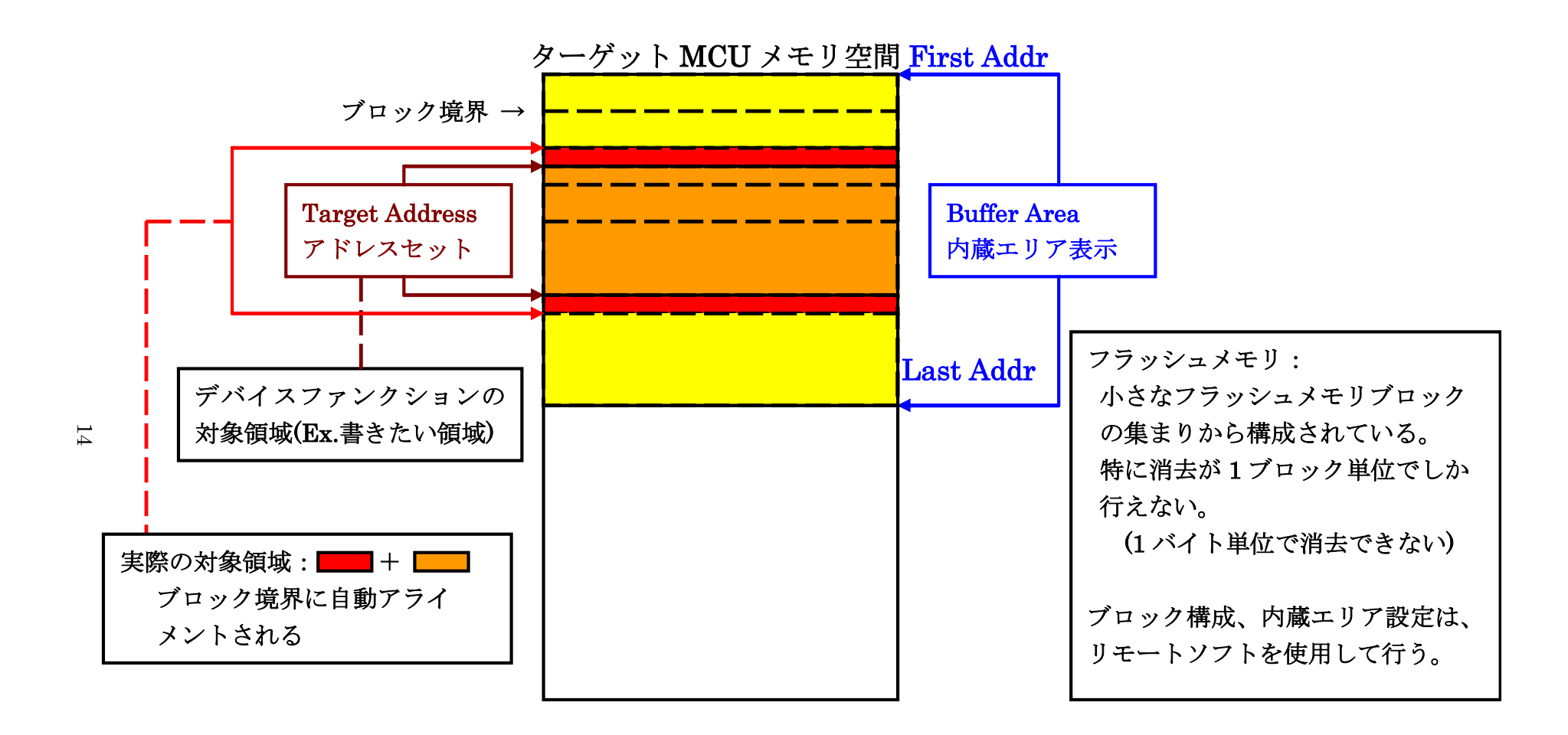

Target Address アドレスセットとアドレスアライメント

 $\boxtimes 2 - 2 - 2 - 1$ 

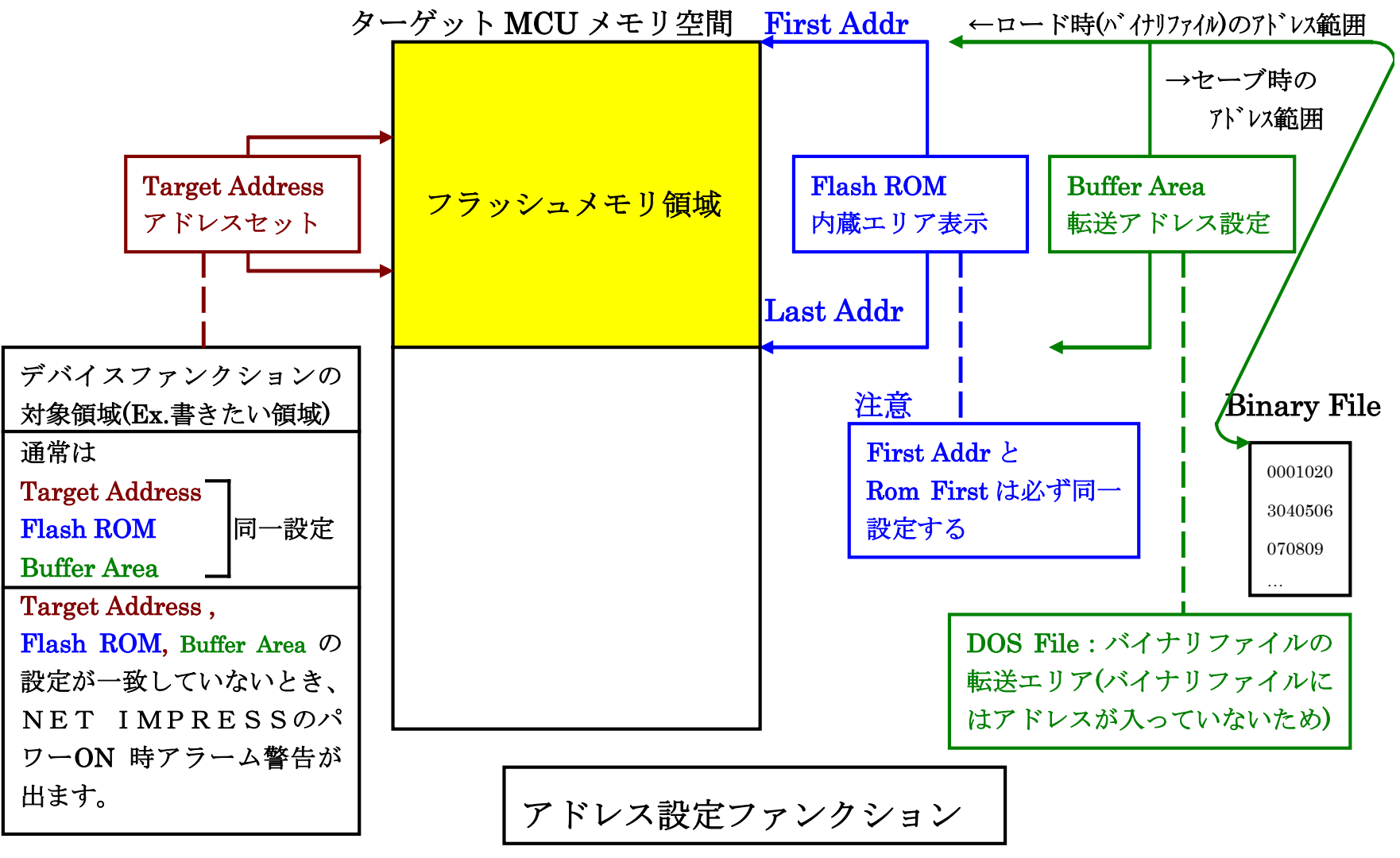

X = 2 - 2 - 2 - 2

15

2-2-3. 【 Parameter Table 2 ウィンドウの設定 】

この設定ウィンドウには、マイコン固有パラメータが設定されていますので、変更しないでください。 設定変更が必要な場合は、事前に必ず弊社サポートセンタまで、ご相談ください。

| UTYPE      |       |       |      |        |       | D     | efini      | tion      | Prog       | ram | Lice | nse         |       |       | N   | AICOI | M PACK No.        | REMOTE            |
|------------|-------|-------|------|--------|-------|-------|------------|-----------|------------|-----|------|-------------|-------|-------|-----|-------|-------------------|-------------------|
| R          | 5F5   | 641   | ٨L   |        |       | Ĩ     |            |           |            | FR) | (824 | 4           |       |       | T   |       | FRX824M02         |                   |
| License Ir | nforr | natio | n    | 1      |       | File  | Tra        | nsfei     | r          | 1   |      | С           | onfig | gurat | ion |       | Version           | Communication     |
| Host Com   | mun   | icati | on   | 1      | E     | Basic | Ope        | eratio    | n          |     |      | Para        | met   | er Ta | ble | 1     | Parameter Table 2 | Check             |
| Specific   | : Pa  | ram   | eter | for tl | his N | Aico  | m Pa       | ack       |            |     |      |             |       |       |     |       |                   | Execute YMN       |
|            | 00    | 01    | 02   | 03     | 04    | 05    | 06         | 07        | 08         | 09  | 0A   | 0B          | 00    | 0D    | 0E  | 0F    |                   |                   |
| 0C0:       | 00    | 00    | EO   | 07     | 00    | 03    | OF         | 00        | 02         | 00  | 00   | 00          | Al    | AA    | 1A  | 60    | ·····             | Save To HD        |
| 0D0:       | 01    | 00    | 00   | 10     | 04    | 00    | 20         | 00        | 00         | 00  | 00   | 00          | 00    | 40    | 02  | 00    | ······@···        | ОК                |
| 0E0:       | 00    | 00    | 00   | 00     | 00    | 00    | 00         | 00        | 00         | 00  | 00   | 00          | 00    | 00    | 00  | 00    | ·····             |                   |
| 0F0:       | 00    | 06    | 1F   | 80     | 00    | 00    | 00         | 00        | 00         | 00  | 00   | 00          | 00    | 01    | 00  | 02    | •••••             | Cancel            |
| 140:       | 13    | 88    | 00   | 00     | 00    | 02    | 00         | 01        | 01         | C2  | 00   | C8          | 00    | 02    | 00  | 01    |                   | Exit              |
| 600:       | 00    | 00    | 00   | 00     | 00    | 00    | 30         | 00        | 08         | 00  | 00   | 00          | 80    | 00    | 00  | 06    | <mark>0</mark>    | SWX600 Version    |
| 610:       | 00    | 00    | 00   | 00     | 00    | 01    | 00         | 00        | 00         | 01  | 80   | 00          | 00    | 00    | 00  | 00    | •••••             | 1.23              |
| 620:       | 00    | 10    | 00   | 00     | FF    | 7F    | 80         | 00        | FF         | CO  | 00   | 00          | 00    | 00    | 00  | 00    | •••••             | Probe Select Info |
| 630:       | 00    | 01    | 00   | 00     | 00    | 00    | 80         | 00        | 00         | 40  | 00   | 00          | 00    | 00    | 00  | 00    | ·····             | PROBE1            |
|            |       |       | Т    | he     | se    | pa    | - \<br>ran | N/<br>net | AR<br>er s | sho | N    | G .<br>d no | otl   | be    | cha | ang   | ged.              |                   |

 $<\boxtimes 2-2-3>$ 

2-3. デバイスファンクションと実行機能

NET IMPRESSのデバイスファンクション起動時に実行される機能は以下のとおりです。

| デバ         | イスファンクション                   | ERASE | BLANK       | PROGRAM   | READ   | E. P. R | COPY   |  |  |
|------------|-----------------------------|-------|-------------|-----------|--------|---------|--------|--|--|
| 対          | フラッシュメモリ<br>一部領域            | 0     | 0           | 0         | 0      | 0       | 0      |  |  |
| 象 メ モ リ    | フラッシュメモリ<br>全領域             | 0     | 0           | 0         | 0      | 0       | 0      |  |  |
| 域          | アクセス禁止領域<br>の設定による実行<br>の回避 | 0     | 0           | 0         | 0      | 0       | 0      |  |  |
|            |                             | Erase |             | □Erase    |        | Erase   |        |  |  |
| 75ッシ<br>実行 | 』メモリに対する<br>動作    ■Blank    |       | Blank Blank |           | □Blank |         | ■Blank |  |  |
|            |                             |       |             | ■ Program |        | Program |        |  |  |
|            |                             |       |             | ■Read*1   | Read   | Read*1  | Сору   |  |  |
|            |                             |       |             |           |        |         | ■Read  |  |  |
| 備考         |                             |       |             |           |        |         |        |  |  |

- \*1:デバイスファンクションE. P. R、PROGRAM時に実行されるRead Verifyは、 Read Verify Modeで設定されているベリファイが実行されます。
   NET IMPRESSでのベリファイモード設定は、NET IMPRESSのインストラクションマニュアル【5-4-14 ベリファイモード切替】をご参照ください。
  - ・SUMリードベリファイ マイコンからProgramを行った領域のCRC値を読み出し、プログラマがProgra m時に転送した書き込みデータのCRC値と比較します。
     ・FULLリードベリファイ
  - **プ**ログラマがマイコンへProgramを行った領域のデータを送信し、マイコン側でフラッシュメモリデータとの比較を行います。

## 3. ターゲットシステムとの接続と専用コネクタ

#### 3-1. 信号一覧表

本定義体をご利用頂いた場合のターゲットプローブコネクタ端の信号表を示します。

| マイコン信号名    | NE              | マイコン信号名 |                                              |       |                     |
|------------|-----------------|---------|----------------------------------------------|-------|---------------------|
|            | TCK             | 1       |                                              | GND   | VSS                 |
| RXD1       | TTXD            | 2       | $\begin{pmatrix} 1 & 5 \end{pmatrix}$        | GND   | VSS                 |
| TXD1       | TRXD            | 3       |                                              | GND   | VSS                 |
|            | TBUSY           | 4       | $\left(\begin{array}{c}1 \end{array}\right)$ | GND   | VSS                 |
|            | TAUX            | 5       |                                              | GND   | VSS                 |
|            | TAUX 2          | 6       | $\begin{pmatrix} 1 & 9 \end{pmatrix}$        | GND   | VSS                 |
|            | TAUX 3          | 7       | $\begin{pmatrix} 2 & 0 \end{pmatrix}$        | GND   | VSS                 |
| UB         | TAUX4           | (8)     | (21)                                         | TMODE | MD                  |
|            | VCC             | 9       | (2 2)                                        | GND   | VSS                 |
| マルチプレクサ用信号 | /TICS           | (10)    | (23)                                         | ∕TRES | RES#                |
| VSS        | GND             |         | (24)                                         | WDT   | ウォッチト゛ック゛ハ゜ルス<br>信号 |
| VSS        | GND             |         | (25)                                         | ТVссd | EVCC                |
|            | PROBE<br>SELECT | 13      |                                              |       |                     |

ターゲットプローブ信号表 (FRX824)

- 1. 〇 は、必ず接続いただく信号線です。
- 2. ( )の信号についても出力制御を行います。接続は必要な時のみ接続してください。
- 3. も()も印のない信号線はターゲットシステムの回路には接続しないでください。 詳細については、弊社サポートセンタにお問い合わせください。
- 4. 各信号線のインタフェイス回路については、プログラマ本体の『Instruction Manu al』をご覧下さい。

3-2. 代表的な接続例

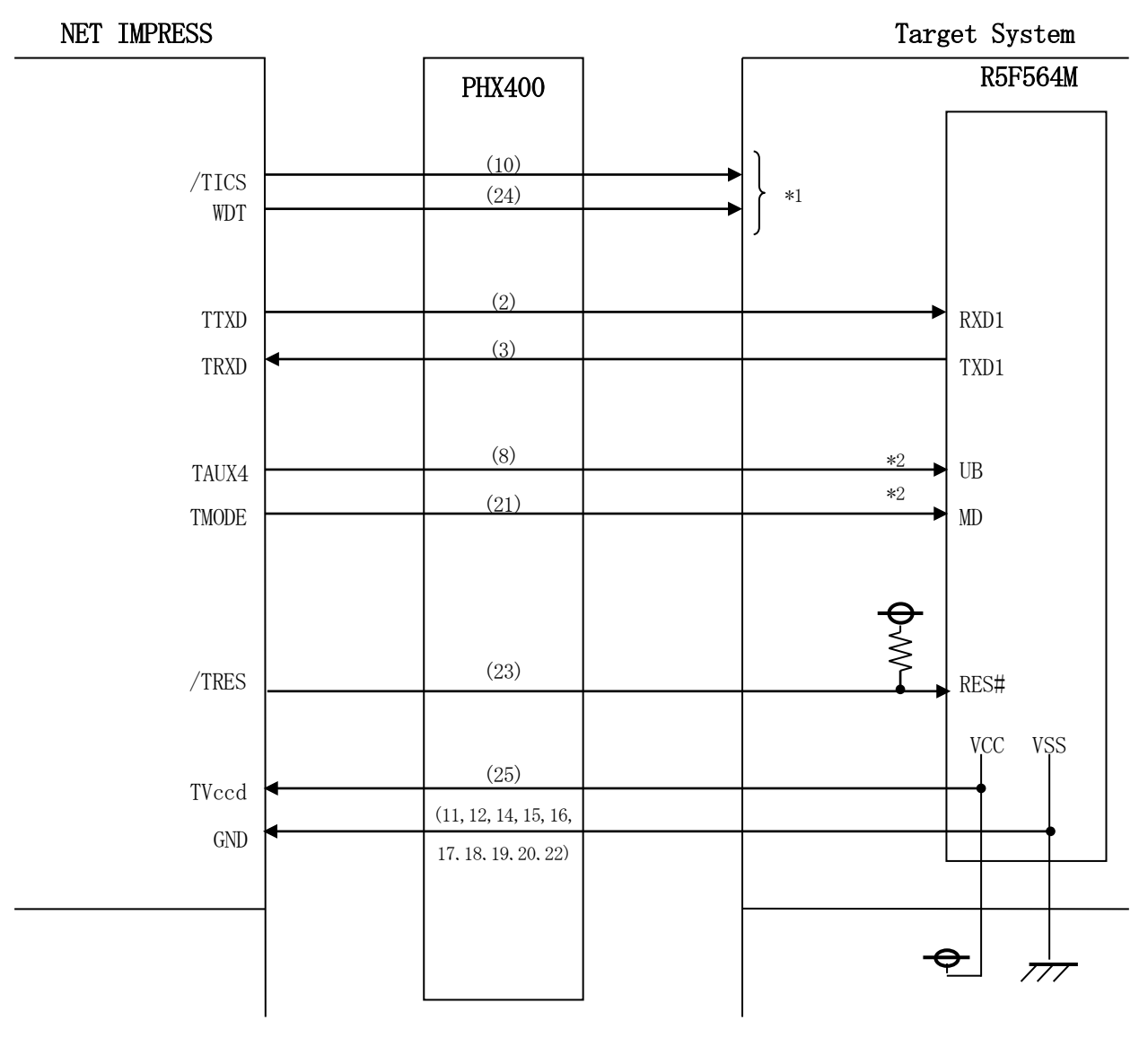

< ターゲットシステムとの接続例 >

\*1 オプション機能です。

- \*2:ターゲットシステム上で所定の論理に設定される場合は接続の必要はございません。
  - ・モード設定方法

| 信号名 | 値   |
|-----|-----|
| MD  | VSS |
| UB  | VSS |

ライタとの接続する場合は使用する動作モードでプルアップorプルダウン抵抗を入れて ください。 (1) "書き込みモード信号"など一部の書き込みに使用する信号がユーザシステムとの共用端子に定義されている場合には、それらの信号のマルチプレクス回路をユーザシステムに実装してください。/TICS信号は、NETIMPRESSのデバイスファンクション実行時にだけアサートされる信号です。

この信号によって共用端子に実装される信号切り替えを行います。 マルチプレクス回路をユーザターゲットシステムにいれていただくことにより、/TICSが ネゲートされている時(デバイスファンクションを実行していない時)にNET IMPRESS が接続されていない(コネクタを外した)状態と同一の条件をつくることができます。 書き込み制御に使われるこれらの信号が、フラッシュマイコンから制御用専用信号線として定義 されるターゲットシステムでは、マルチプレクス回路は不要です。

②WDT信号端子には、WDT Periodで設定されたクロック信号が

NET IMPRESSより出力されます。(常時出力)(オープンコレクタ出力) フラッシュメモリ書き込み中に、所定のクロック信号が必要なユーザ回路へ接続しご利用ください。

③NET IMPRESSでは、標準プローブ中に/TRES信号を設けてあります。
 /TRES信号は、ターゲットシステム内でワイヤードオアをとり、マイコンの/RESET端子
 に接続して頂けるよう、オープンコレクタ出力の信号としています。

#### 3-3. 制御信号波形

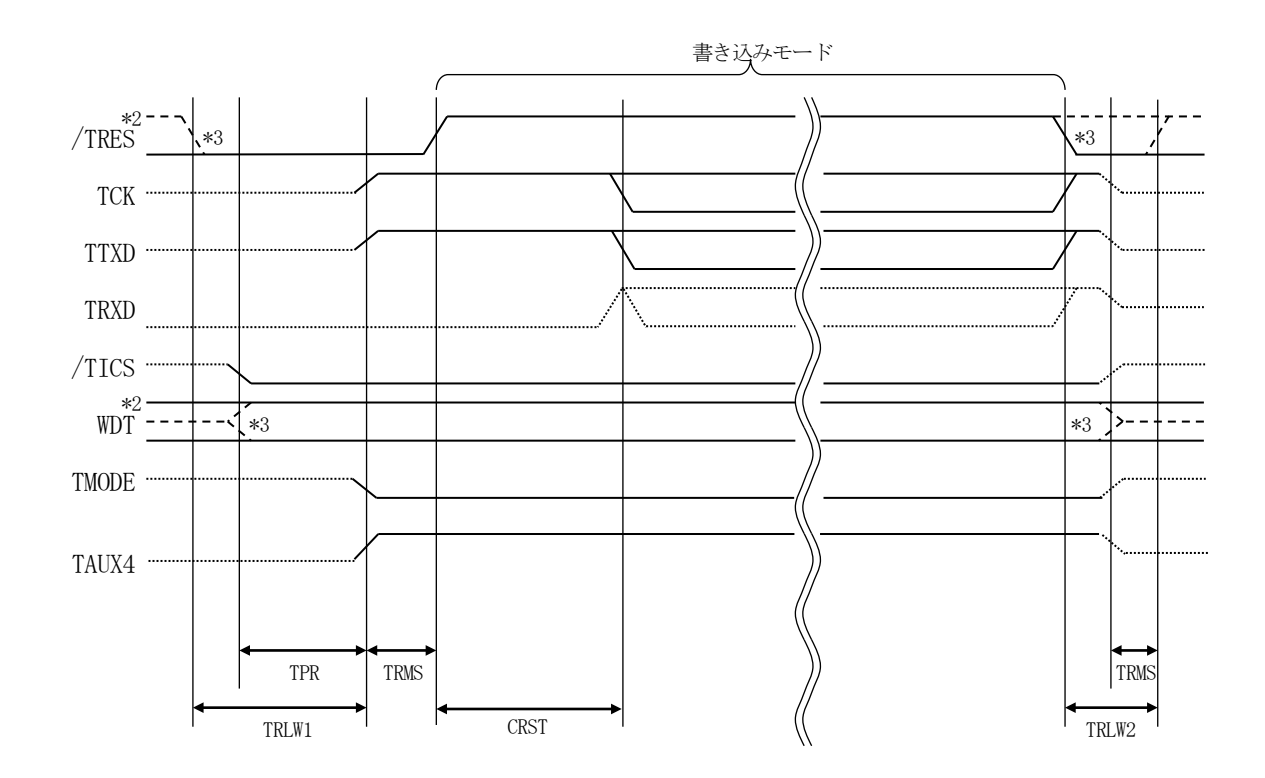

|       | マイコン側仕様 | ライタ仕様       |
|-------|---------|-------------|
| TPR   |         | 300ms (min) |
| TRLW1 |         | 350ms (min) |
| TRLW2 |         | 100ms (min) |
| TRMS  |         | 50ms (min)  |

|      | パラメータ     | MAX | MIN   | 意味        |  |  |
|------|-----------|-----|-------|-----------|--|--|
| CRST | UART 0148 | _   | 200ms | 通信開始タイミング |  |  |

<sup>\*1: &</sup>quot;-----"は、HiZを示す。

\*2: /TRES と WDT はオープンコレクタ出力。

\*3: オプション機能です。

#### 【動作手順】

- ①フラッシュプログラマの電源投入後、ターゲットシステムの電源を入れてください。 プログラマは電源投入直後から/TRESをアサートし、WDT信号の出力を開始します。
- ②デバイスファンクションの実行によって/TICSがアサートされ、フラッシュプログラム用の通信 チャネルがターゲットシステム上でフラッシュプログラマ側に接続されます。

(フラッシュプログラム用の通信チャネル及び、関連信号が他のユーザ回路から独立して常時フラッシュプログラマに専有されるシステムでは、本信号による信号切り替えは必要ありません)

③マイコンのプログラミングモードが起動され、規定の通信回線を使ってNET IMPRESSとの通信を始めます。通信は、あらかじめ設定されている通信条件で行います。

④デバイスファンクション終了後、/TICSをネゲートします。 デバイスファンクション非実行中は/TRESは常にアサートし、WDT信号は常時出力します。 3-4. プローブ

弊社では、標準プローブとしてPHX400を用意しております。各プローブのご用命は、弊社又は弊社代理店までご相談下さい。

各プローブの仕様は、NET IMPRESSインストラクションマニュアルまたは、弊社ホームページをご参照ください。

< PHX400 >

弊社では、標準プローブとしてPHX400を用意しております。各プローブのご用命は、弊社又は 弊社代理店までご相談下さい。

各プローブの仕様は、NET IMPRESSインストラクションマニュアルまたは、弊社ホームページをご参照ください。

下図にPHX400の構成概要を示します。

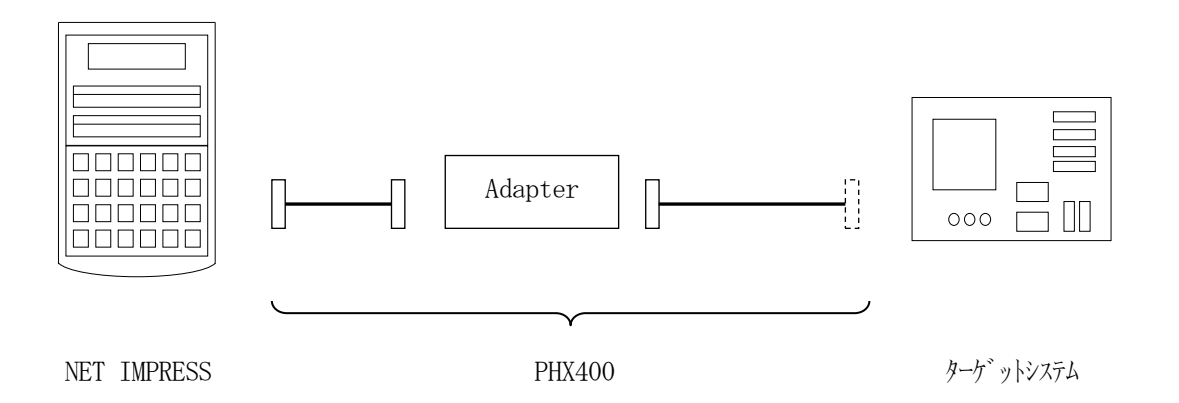

ユーザターゲット側末端は、コネクタが付いていません。お客様のターゲットシステムにあわせて、 コネクタを付けて頂く必要があります。

## 4. YDDファイル

#### 4-1. 概要

本定義体の対象となるマイコンは、後述の各機能を備えており、別途YDDファイルを作成していた だき設定するようになっております。

4-2. 設定方法

設定ファイルは、<u>拡張子YDD</u>(モトローラSフォーマット)のファイルとし 定義体のYIMフォル ダ内に配置頂きます。設定ファイルはYIMフォルダ内に唯一とし、2つ以上の設定ファイルを配置す ることや、設定ファイルを配置していない状態でのご利用はできません。

設定ファイルの作成にはAZ481 (KEYファイルジェネレータ)をご利用ください。

YDDサンプルファイルは弊社より提供されます。

| 🛃 KEY            | File Generato | r               |                   |    |                |     |               |     |     |         |     |           |     |    |         |     |    |    |            |           |       | - 🗆 🗵      |
|------------------|---------------|-----------------|-------------------|----|----------------|-----|---------------|-----|-----|---------|-----|-----------|-----|----|---------|-----|----|----|------------|-----------|-------|------------|
| File( <u>F</u> ) | AddressSize   | e( <u>A</u> ) 0 | ption( <u>O</u> ) | He | lp( <u>H</u> ) |     |               |     |     |         |     |           |     |    |         |     |    |    |            |           |       |            |
|                  |               |                 |                   |    |                |     |               |     |     |         |     |           |     |    |         |     |    |    |            |           |       |            |
|                  |               |                 |                   |    |                |     | K             | EY  | Y ] | Fil     | e ( | <u>Ge</u> | ne  | ra | to      | r   |    |    |            |           |       |            |
|                  |               |                 |                   |    |                |     |               |     |     |         |     |           |     |    |         | _   |    |    |            |           |       |            |
|                  |               |                 | File              | :  | C:             | FR8 | 3 <i>0.</i> I | 'DD |     |         |     |           |     |    |         |     |    |    |            |           |       |            |
|                  |               |                 |                   |    |                |     |               |     |     |         |     |           |     |    |         |     |    |    |            |           |       |            |
| No.              | Address       | Size            | Туре              |    |                | ~ 1 |               | ~~  | ~ 4 | <u></u> | ~~  | Da        | ata | ~~ | ~ .     |     |    |    | <u>o</u> T | <b>OT</b> | Title |            |
|                  |               |                 |                   | _  | 00             | 01  | 02            | 03  | 04  | 05      | 06  | 07        | 08  | 09 | A0<br>I | 0B  |    | 0D | 0E         |           |       |            |
| 1                | 00000000      | 1               | HEX               | •  | FF             |     |               |     |     |         |     |           |     |    |         |     |    |    |            |           |       | <b>_</b> _ |
| 2                | 00000001      | 1               | HEX               | •  | 00             |     |               |     |     |         |     |           |     |    |         |     |    |    |            |           |       |            |
| 3                | 00000002      | 1               | HEX               | •  | FF             |     |               |     |     |         |     |           |     |    |         |     |    |    |            |           |       |            |
| 4                | 00000003      | 1               | HEX               | •  | 00             |     |               |     |     |         |     |           |     |    |         |     |    |    |            |           |       |            |
| 5                | 00000010      | 16              | HEX               | •  | 00             | 11  | 22            | 33  | 44  | 55      | 66  | 77        | 88  | 99 | AA      | вв  | сс | DD | EE         | FF        |       |            |
| 6                | 00000020      | 16              | нех               | •  | 00             | 11  | 22            | 33  | 44  | 55      | 66  | 77        | 88  | 99 | AA      | вв  | сс | DD | EE         | FF        |       |            |
| 7                | 00000040      | 4               | нех               | •  | FF             | FF  | FF            | FF  |     |         |     |           |     |    | 1       |     |    |    |            | ĺ         |       |            |
| 8                | 00000100      | 8               | HEX               | •  | FF             | FF  | FF            | FF  | FF  | FF      | FF  | FF        |     |    |         | ĺ   |    |    |            |           |       |            |
| 9                | 00000180      | 8               | нех               | •  | FF             | FF  | FF            | FF  | FF  | FF      | FF  | FF        |     |    |         |     |    |    |            |           | li    |            |
| 10               | 000001FF      | 1               | нех               | •  | FF             |     | i –           |     |     |         |     |           |     |    | 1       | i — |    |    |            |           | li    |            |
|                  |               |                 |                   |    | •              |     |               |     |     |         |     |           |     |    |         |     |    |    |            | •         | (     |            |
|                  |               | _               |                   |    |                |     |               |     |     |         |     |           |     |    |         |     |    |    |            | _         |       |            |

<AZ481をご利用いただいた場合の作成例>

4-2-1.シリアルプログラミング動作モード設定

(必須)

次回動作時のシリアルプログラミングの動作モードを設定します。

- サイズ :1固定
- データ :00h ID認証モード
  - :FFh コマンドプロテクションモード
- ・ I D認証モード

4-2-6. 設定用シリアルプログラミング ID 設定のデータをシリアルプログラミング用、OCD 用、テスト用、セルフプログラミング用 IDとして設定し、次回リセット解除後 ID 認証モードとな ります。

・コマンドプロテクションモード
 次回リセット解除後コマンドプロテクションモードとなります。

4-2-2. OCD用 I D設定有無

(設定しない場合は不要)

OCD用、テスト用、セルフプログラミング ID設定の有無を選択します。

- アドレス :#0000001固定
- サイズ :1固定
- データ : 00h 設定有
- ・設定有

4-2-6. 設定用シリアルプログラミング I D 設定のデータをOCD用、テスト用、セルフプログ ラミング用 I D として設定します。

※データが00h以外の場合はエラーを出力し、デバイスファンクションを中断します。

※4-2-1.シリアルプログラミング動作モード設定をID認証モードにした場合は、本設定にかかわらず、必ず認証用シリアルプログラミングID設定時にOCDID等も自動で設定されます。

4-2-3. セキュリティ設定

(ID認証モードの時は不要)

セキュリティを設定する場合の設定値です。

- アドレス :#0000002固定
- サイズ :1固定
- データ :表4-2-1:セキュリティ設定値をご参照ください。

<表4-2-1:セキュリティ設定値>

| 項目     |                        |      |
|--------|------------------------|------|
| bit7   | リード禁止フラグ("1"許可、"0"禁止)  | * 2  |
| Bit6   | 書き込み禁止フラグ("1"許可、"0"禁止) | *2、3 |
| Bit5   | 消去禁止フラグ("1"許可、"0"禁止)   | *2、4 |
| Bit4-0 | "1"固定                  | * 1  |

- ※4-2-1.シリアルプログラミング動作モード設定をコマンドプロテクションモードにし、かつ MCU Operation Modeがセキュリティ設定有効モードの設定の場合のみ設定を行い ます。
- \*1: "0" が設定されていた場合はファイルフォーマットエラーとします。
- \*2:MCU Operation Modeでセキュリティ設定無効モードの設定でご利用いただい た場合、本設定が"禁止"の設定となっている場合はエラーを出力し、デバイスファンクショ ンを中断します。
- \*3:書き込み禁止設定を行った場合、一部領域での消去が出来なくなります。
- \*4: 消去禁止設定を行った場合、フラッシュライタでは書き換え不可能となりますので、ご注意く ださい。

4-2-4.シリアルプログラミング禁止設定

(設定しない場合は不要)

シリアルプログラミング禁止にします。

- アドレス :#0000003固定
- サイズ :1固定
- データ : 00h シリアルプログラミング禁止

※データが00h以外の場合はエラーを出力し、デバイスファンクションを中断します。

- ※シリアルプログラミング禁止は、パラメータ"#C0"の最上位ビットが"1"になっている場合 に実行されます。
- ※シリアルプログラミング禁止設定を行った場合、フラッシュライタでは書き換え不可能となります ので、ご注意ください。

4-2-5. 認証用シリアルプログラミング ID 設定

(条件により省略可能)

- マイコンがID認証モードに設定されている場合の、認証用シリアルプログラミングIDです。
- アドレス :#0000010固定
- サイズ : 16固定
- データ : 認証用 I D

※マイコンがコマンドプロテクションモードに設定されている場合は不要です。

※コマンドプロテクションモードで使用したい場合も現在のマイコンの状態が I D認証モードとなっている場合は設定が必要です。

4-2-6. 設定用シリアルプログラミング ID 設定

(設定しない場合は不要)

マイコンをID認証モードに設定する場合の、設定用シリアルプログラミングIDです。

- アドレス :#0000020固定
- サイズ : 16固定
- データ : 設定用 I D

※OCD用、テスト用、セルフプログラミング用IDも、このIDが設定されます。

※既にマイコンがID認証モードに設定されていて、同一IDに設定したい場合は認証用IDと同じ 値にしてください。

4-2-7. オプションバイト設定

(設定しない場合は不要)

オプションバイトを設定する場合の設定値です。

アドレス :#0000040固定

サイズ : 4~32

データ :オプションバイト設定値

※MCU Operation Modeで、オプションバイト設定を有効にした場合に設定されます。
 ※オプションバイトの設定値に関しては、デバイスのハードウェアマニュアルを参照してください。
 ※オプションバイトは該当レジスタ(32bit)単位でリトルエンディアン形式で設定してくださ

い。該当レジスタが複数存在し、アドレスが離れている場合、先頭のオプションバイトレジスタから連続したアドレスのデータを記載し、未定義のアドレスのデータはFFFFFFFhとして複数のオプションバイトレジスタを1行にまとめて記載してください。

※RX64Mでは、13~16バイトまでをROMコードプロテクトレジスタへの設定値として使用 します。1~12バイト及び17~32バイトは使用しないため、FFFFFFFFFを設定して ください。 <オプションバイト設定例>

OPBT0:0x00120070番地

OPBT3:0x0012007C番地

AZ481 (KEYファイルジェネレータ)では下図のような配置になります。

🞤 KEY File Generator

– 🗆 X

File(F) AddressSize(A) Option(O) Help(H)

|     |                            |       |      |   |            |                                                                                                    | <u>K</u>  | E         | Y ]      | Fil          | e (      | Ge             | ne        | ra  | to  | r  |              |              |    |      |       |  |         |
|-----|----------------------------|-------|------|---|------------|----------------------------------------------------------------------------------------------------|-----------|-----------|----------|--------------|----------|----------------|-----------|-----|-----|----|--------------|--------------|----|------|-------|--|---------|
|     |                            |       | File | : | <u>C:\</u> | :\Users\sakaue_takeshi\Desktop\i&EftfHf <f_\fr824\''[•i•`\fi< th=""><th></th><th></th><th></th></f_\fr824\''[•i•`\fi<> |           |           |          |              |          |                |           |     |     |    |              |              |    |      |       |  |         |
| No. | Address                    | Size  | Туре |   | 00         | 01                                                                                                    | 02        | 03        | 04       | 05           | 06       | <b>D</b><br>07 | ata<br>08 | 09  | 0A  | 0B | 0C           | 0D           | 0E | 0F   | Title |  |         |
| 1   | 00000000                   | 1     | HEX  | • | FF         |                                                                                                    |           |           |          |              |          |                |           |     |     |    |              |              |    |      |       |  | <b></b> |
| 2   | 00000040                   | 32    | HEX  | • | FF         | FF                                                                                                    | FF        | FF        | FF       | FF           | FF       | FF             | FF        | FF  | FF  | FF | 01           | 00           | 00 | 00   |       |  |         |
| 3   |                            |       | HEX  | • |            | <u>۱</u>                                                                                                    |           |           |          |              |          |                |           |     |     |    |              |              | 1  |      |       |  |         |
| 4   |                            |       | HEX  | • |            |                                                                                                    | $\square$ |           |          |              |          |                |           |     |     |    |              | $\backslash$ |    |      |       |  |         |
| 5   |                            |       | HEX  | • |            |                                                                                                    | Ц         |           |          |              |          |                |           |     |     |    |              |              |    |      |       |  |         |
| 6   |                            |       | HEX  | • |            |                                                                                                    |           | $\square$ |          | L            |          | Ļ              |           | Ļ   |     |    | $\backslash$ |              | L  | Ļ    |       |  |         |
| 7   |                            |       | HEX  | • |            |                                                                                                    |           | Ц         |          | L            |          | ļ              |           |     |     |    | 1            |              | L  | Ļ    |       |  |         |
| 8   |                            |       | HEX  | • |            |                                                                                                    |           | $\square$ |          |              |          | Ļ              | L         |     |     |    | L            |              |    | L    |       |  |         |
| 9   |                            |       | HEX  | • |            |                                                                                                    |           |           | <u> </u> | Ļ            | <u> </u> |                | Ļ         |     |     |    | Ļ            |              | Ļ  | Ļ    |       |  |         |
| 10  |                            |       | HEX  | • | L          |                                                                                                    |           |           | Ц        |              |          |                |           |     | V   |    |              |              |    | L    |       |  | •       |
|     |                            |       |      |   | •          |                                                                                                    |           |           |          | $\leftarrow$ |          |                |           | /   | /   |    |              |              |    | •    |       |  |         |
|     |                            |       |      |   |            |                                                                                                    |           |           |          |              |          |                |           |     |     |    |              |              |    |      |       |  |         |
|     | BI                         | T31-2 | 24   |   |            | В                                                                                                    | SIT2      | 3-1       | 6        |              |          |                | / B       | IT1 | 5-8 |    |              |              |    | BI   | [T7-0 |  |         |
|     |                            | 0xFF  |      |   |            | 0xFF                                                                                                    |           |           |          |              |          |                | 0xF       | ŦF  |     |    |              |              | (  | )xFF |       |  |         |
|     | (設定対象) OBPT0-オプションバイト∮レジスタ |       |      |   |            |                                                                                                    |           |           |          |              |          |                |           |     |     |    |              |              |    |      |       |  |         |
|     |                            |       |      |   |            |                                                                                                    |           |           |          |              |          |                |           |     |     |    |              |              |    |      |       |  |         |
|     | BI                         | T31-2 | 24   |   |            | BIT23-16                                                                                                    |           |           |          |              | BIT15-8  |                |           |     |     | BI | [T7-0        |              |    |      |       |  |         |
|     |                            | 0x00  |      |   |            |                                                                                                    | 0x        | 00        |          |              |          |                |           | 0x( | )0  |    |              |              |    | (    | )x01  |  |         |

(設定対象) OBPT3-オプションバイト3レジスタ

4-2-7. CodeFlash LockBit設定

(設定しない場合は不要)

CodeFlash1に対するLockBitを設定する場合の設定値です。(最大65byte)

アドレス :#00000100固定

サイズ : 1~65

データ : LockBitを設定したいブロックに対応するビットを"0"にし、他は"1"
 にしてください。
 設定方法は表4-2-2:LockBit設定値をご参照ください。

※パラメータの設定によって設定無効、LockBit設定およびOTP設定が選択されます。パラ メータの設定方法については、5 LockBit機能を参照してください。

|                        |         |         | 1.1.1   |         | LOCHD   |         | ·       |         |
|------------------------|---------|---------|---------|---------|---------|---------|---------|---------|
|                        | BIT7    | BIT6    | BIT5    | BIT4    | BIT3    | BIT2    | BIT1    | BITO    |
| $1^{\rm st}$ byte      | BLOCK7  | BLOCK6  | BLOCK5  | BLOCK4  | BLOCK3  | BLOCK2  | BLOCK1  | BLOCK0  |
| $2^{\rm nd}$ byte      | BLOCK15 | BLOCK14 | BLOCK13 | BLOCK12 | BLOCK11 | BLOCK10 | BLOCK9  | BLOCK8  |
| $3^{\mathrm{rd}}$ byte | BLOCK23 | BLOCK22 | BLOCK21 | BLOCK20 | BLOCK19 | BLOCK18 | BLOCK17 | BLOCK16 |

<表4-2-2:LockBit設定值>

※設定可能なブロック数はマイコンによって異なります。

※設定したいブロックに対応するビットを"0"にし、他は"1"にしてください。 ※8ビット(1byte)単位で設定してください。

(8ビット未満の端数がある場合は残りを全て"1"にしてください)

4-2-8. Trusted Memory設定

(設定しない場合は不要)

TM対象領域となるブロック8、9のTM機能を有効にします。TMINFレジスタに設定するTM対象領域に格納するプログラムの識別コードを設定してください。

- アドレス : #00000200固定
- サイズ :4固定

データ:TM対象領域に格納するプログラムの識別コード

4-2-9. OF Sデータ設定

(設定しない場合は不要)

OFS0、OFS1レジスタの設定値を設定してください。

アドレス :#00000210固定

- サイズ :8固定
- データ: OFS0、OFS1レジスタの設定値

4-2-10. エンディアン設定

(設定しない場合は不要)

- CPUのエンディアンを設定してください。
- アドレス : #00000220固定
- サイズ :1固定

データ : CPUのエンディアンとして、ビッグエンディアンの場合0x00、リトルエンディアンの場合0xFFをそれぞれ設定してください。

4-3. 設定処理フロー

本機能はYDDのファイルの設定情報に従い、デバイスファンクションE. P. R実行した場合に有効となります。

各処理内でエラーが発生した場合は処理を中断しエラー出力して終了します。

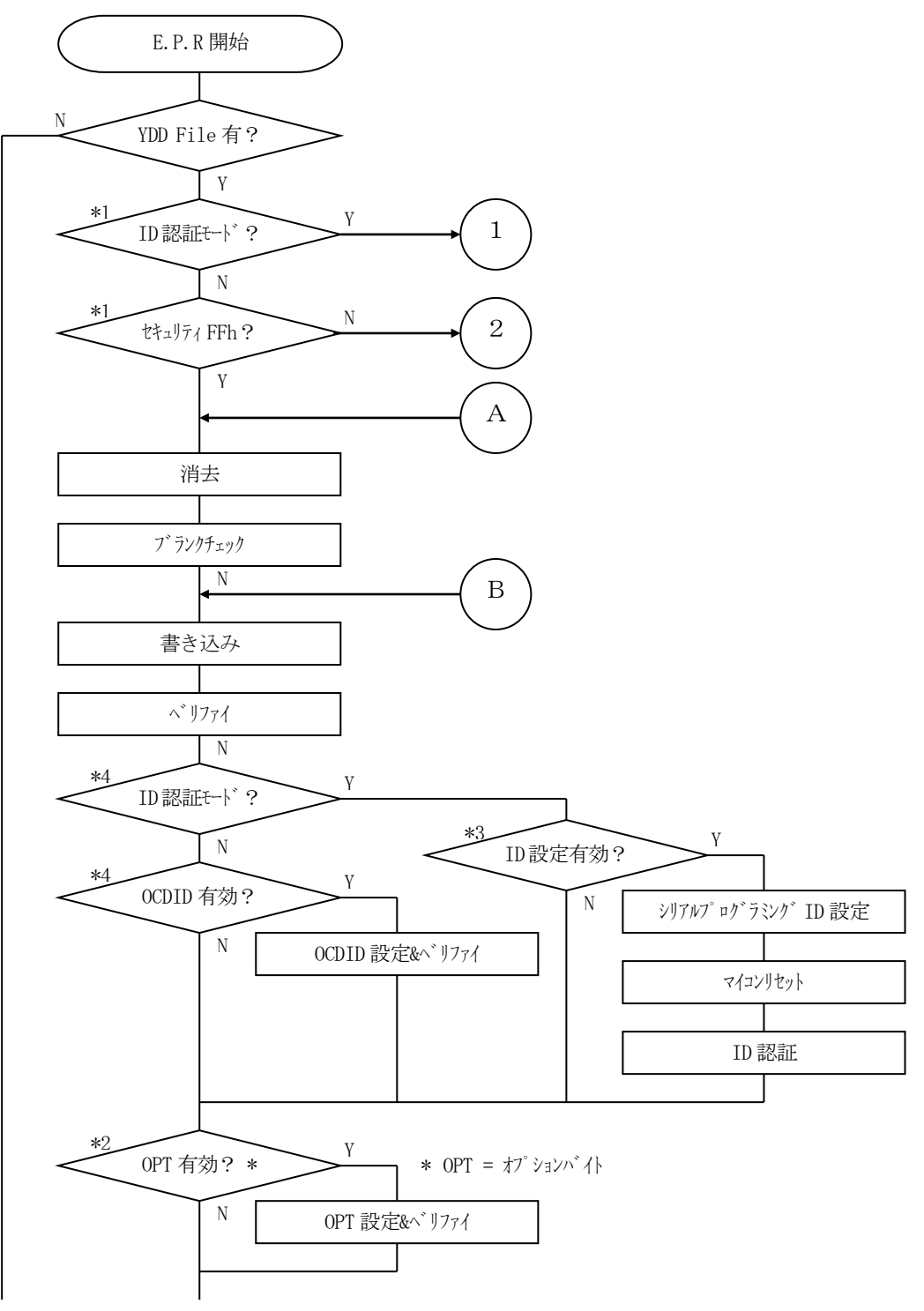

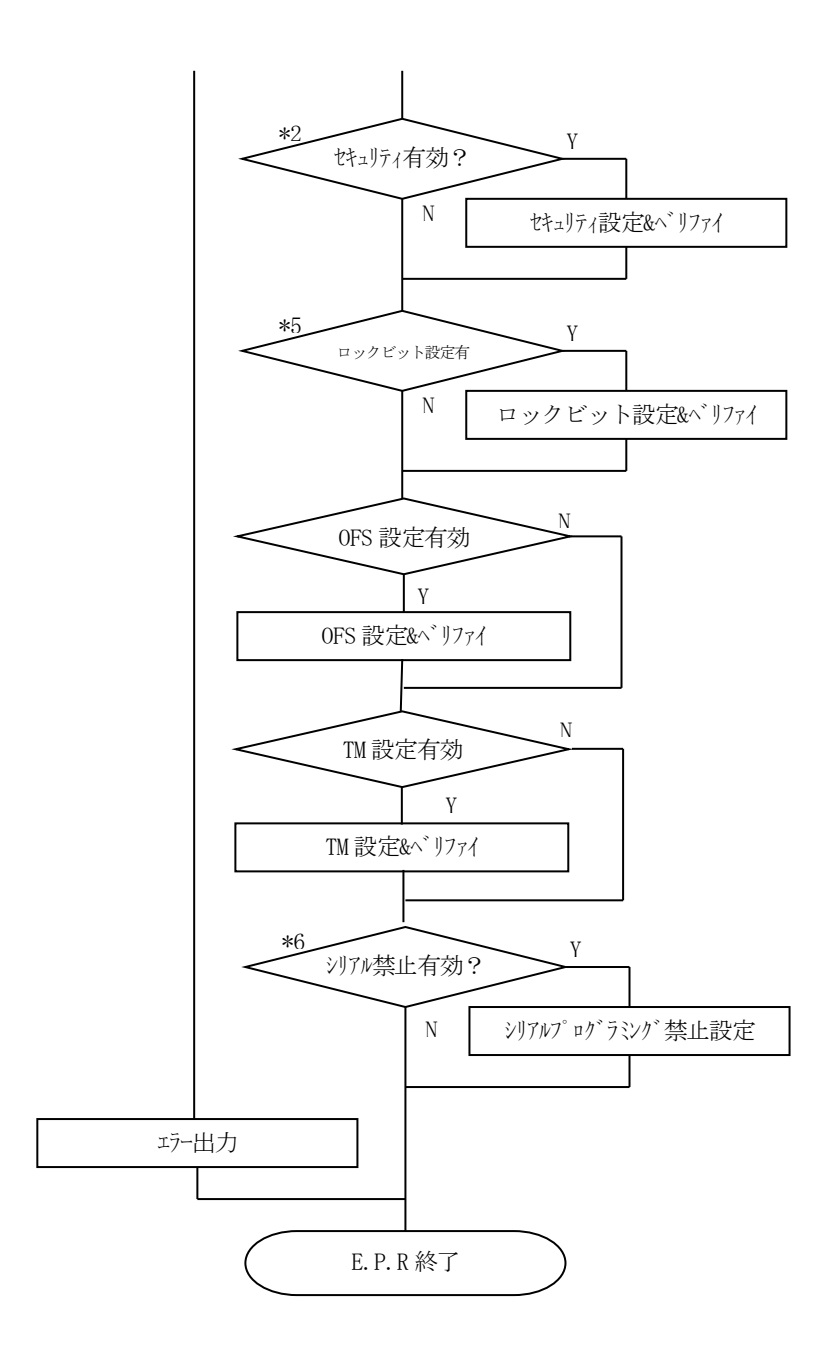

デバイスファンクション実行前のマイコンの状態がコマンドプロテクションモードでいずれかの禁止 設定がされている場合、又はマイコンの状態がID認証モードでYDDファイルの動作モード設定がコ マンドプロテクションモード設定の場合は、コンフィグレーションクリアを実行します。

コンフィグレーションクリアはフラッシュメモリ全領域が消去状態の時のみ実行可能な機能です。従 ってデバイスファンクションの実行エリアの設定が全領域設定となっていない場合はエラーを出力し、 デバイスファンクションを終了します。

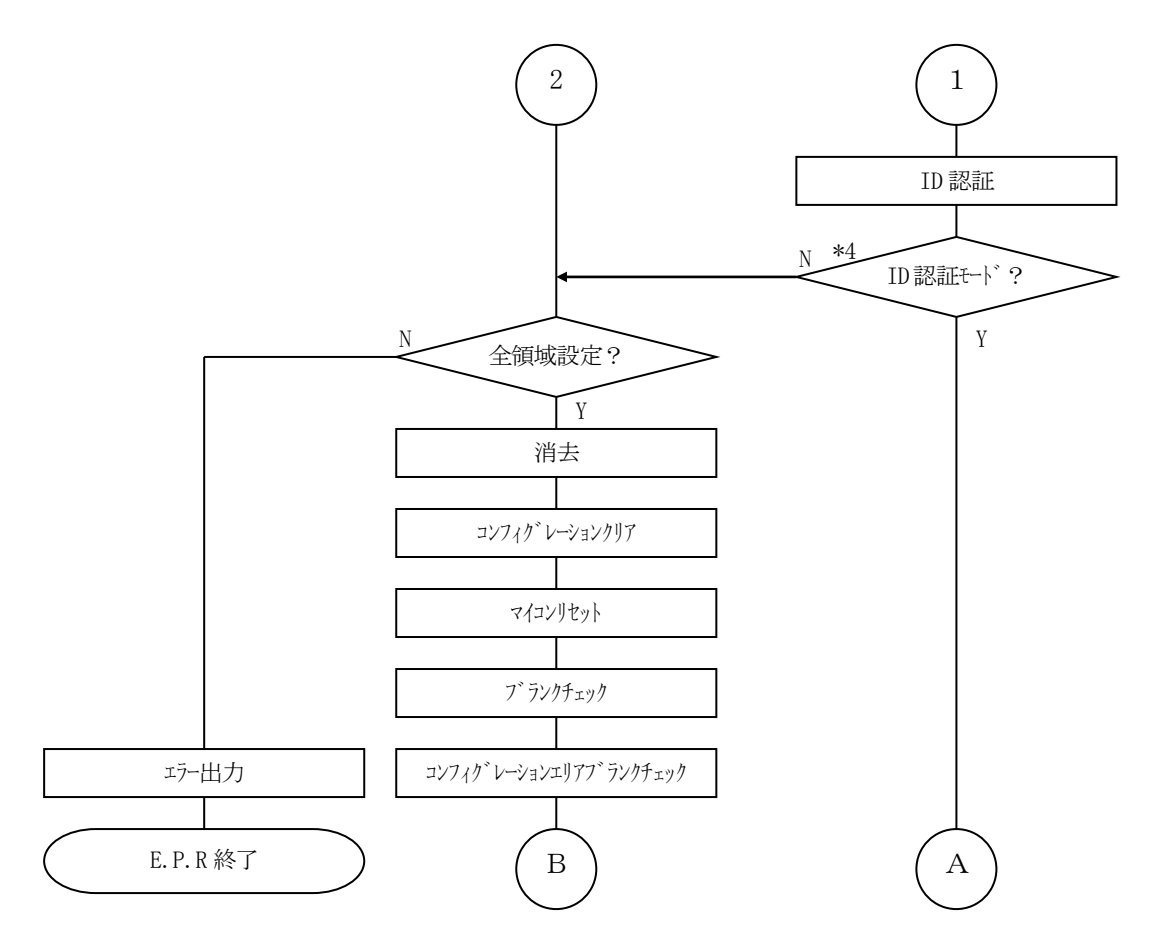

- \*1 デバイスファンクション実行前のマイコン状態
- \*2 YDDファイル内の設定及びMCU Operation Modeの設定 (表4-3-1:動作モードをご参照ください)
- \*3 YDDファイル設定値と現在のマイコン設定値が異なる場合、デバイスファンクション実行 前のマイコンの状態がコマンドプロテクションモードの場合、またはコンフィグレーションク リアを実行した場合に有効
- \*4 YDDファイルの設定
- \*5 YDDファイルの設定及びパラメータ設定(5. LockBit機能を参照ください)
- \*6 YDDファイルのシリアルプログラミング禁止設定及びパラメータ設定

|                       |                 | Мс    | ode   |       |
|-----------------------|-----------------|-------|-------|-------|
| NET IMPRESSの<br>LCD表示 | St'd<br>(デフォルト) | Opt.0 | 0pt.1 | 0pt.2 |
| リモートコントローラ<br>上の設定値   | 0000            | 0001  | 0010  | 0011  |
| セキュリティ設定              | 無効              | 有効    | 無効    | 有効    |
| オプションバイト設定            | 無効              | 無効    | 有効    | 有効    |

<表4-3-1:動作モード MCU Operation Mode>

4-4. YDDファイル使用時の注意事項

① I D認証モード設定、セキュリティ設定時の対象領域

下記の場合、デバイスファンクションの対象領域がフラッシュの一部領域の場合、エラーとなります。

・動作モード設定

現在のマイコンの状態がID認証モードとなっており、YDDファイルの設定でコマンド プロテクションモードにする場合。

・セキュリティ設定

現在のマイコンの状態がいずれかの禁止設定状態となっている場合。

#### ②シリアルプログラミング禁止設定後の制限

シリアルプログラミング禁止設定を行った場合、フラッシュライタでは書き換え不可能となりますの で、ご注意ください。

③YDDファイルで設定する情報がコンフィグレーションエリアに設定されます。コンフィグレーショ ンクリアを実行することにより、各値はA11 "0xFF"となりますが、マイコン出荷時の設定値 と異なる場合がありますのでご注意ください。 5. LockBit機能

5-1. 概要

本製品では書き換え時にマイコンのLockBit機能を有効にする機構を備えております。(搭載されているもののみ)

書き換え終了後にLockBit動作モード設定に従ってLockBit機能を有効にします。(YD Dファイルに設定データが必要です)

LockBit機能の詳細につきましては、マイコンのハードウェアマニュアルをご参照ください。

5-2. LockBit設定モード設定

LockBitはEPR実行時に設定することが可能です。 EPR実行時のLockBit設定モードは【FUNC 80】で選択してください。 LockBit設定モードは以下の2種類となります。

NO SET : LockBit設定を有効にしない(デフォルト設定)。

LockBit :LockBit設定を有効にする。

※リモートコントローラ(SWX600)で設定モードを設定することも可能です。 設定方法については弊社サポートセンタまでお問い合わせください。

#### 6. オブジェクトファイル書き込み機能

6-1. 概要

NET IMPRESSでは定義体フォルダ内に対象マイコン用の仮想メモリを準備しています。 通常はオブジェクトファイルダウンロード機能において定義体内部のバッファメモリ(仮想メモリ/ マイコンのフラッシュメモリと同等の容量)に書き込みデータをダウンロードし、書き換え範囲設定に 従って、バッファメモリの内容を対象マイコンに書き込みます。

バッファメモリの内容をマイコンにそのまま書く形となりますので、オブジェクトファイル中に記載が ないアドレスのデータもマイコンに書き込みます。(通常モード)

本定義体ではオブジェクトファイルのデータが存在するアドレスのみを書き込む機能を備えています。 (オブジェクトファイル書き込みモード)

ただし、Code Flash1/2、User Boot Flashは256Byte単位、Da ta Flashは16Byte単位がマイコンの書き込み最小単位となりますので、それよりも小さい 範囲の書き込み省略は行えません。

6-2. オブジェクトファイル書き込み機能の設定

本定義体でオブジェクトファイル書き込み機能をご利用になる時は以下の手順でパラメータ設定を変 更ください。

【設定方法】

Parameter Table2のタブを選択しますとPasswordを求められますので "AF200"

と入力して下さい。 (入力した文字はマスクされて表示されます)。

| Rassword      | <b>—</b> |
|---------------|----------|
| Password: *** | *        |
| ОК            | Cancel   |

①オブジェクトファイル書き込み機能を有効にする。

【Parameter Table2】の#60Cの値で有効・無効を設定します。

- Specific Parameter for this Control Module (FUNC 8X)-00 01 02 03 04 05 06 07 08 09 0A 0B 0C 0D 0E 0F 0C0: 00 00 E0 07 00 03 0A 00 00 00 00 00 A1 AA 1A 60 0D0: 01 00 00 10 00 00 04 00 00 40 02 00 04 00 20 00 OEO: 00 00 00 00 00 00 00 00 00 00 00 00 00 00 00 00 . . . . . . . . . . . . . OFO: 52 37 46 37 30 31 30 33 35 20 20 20 20 20 20 20 R7F701035 140: 13 88 00 0A 00 02 00 01 00 C8 00 C8 00 02 00 01 . . . . . . . . . . 00 00 24 610: 00 00 00 00 00 20 00 00 00 20 80 00 00 00 00 100 620: 00 00 00 00 01 00 00 00 FF 20 00 00 00 00 00 00 . . . . . . . . . 630: 00 20 00 00 00 00 80 00 00 00 80 00 00 00 00 00 . ..........

#60Cの値が

80:通常モード

C0:オブジェクトファイル書き込みモード

となります。上記以外の設定値にはしないでください。

②オブジェクトファイル書き込みモードの対象エリアを設定する。

対象エリアは、Code Flash、User Boot Flash、Data Flashを選 択可能です。

【Parameter Table2】の#60Dの値で対象エリアを設定します。

| -Specific | : Pai | rame | eter f | for th | nis C | ontr      | ol M      | odul | le (F     | UNC       | C 8X)     |            |           |           |           |            |                    |
|-----------|-------|------|--------|--------|-------|-----------|-----------|------|-----------|-----------|-----------|------------|-----------|-----------|-----------|------------|--------------------|
|           | 00    | 01   | 02     | 03     | 04    | <u>05</u> | <u>06</u> | 07   | <u>08</u> | <u>09</u> | <u>0A</u> | <u>0B</u>  | <u>0C</u> | <u>0D</u> | <u>0E</u> | <u>0</u> F |                    |
| 0C0:      | 00    | 00   | EO     | 07     | 00    | 03        | ΟA        | 00   | 00        | 00        | 00        | 00         | A1        | AA        | 1A        | 60         | •••••              |
| 0D0:      | 01    | 00   | 00     | 10     | 04    | 00        | 20        | 00   | 00        | 00        | 04        | 00         | 00        | 40        | 02        | 00         | •••••••••••••••••• |
| 0E0:      | 00    | 00   | 00     | 00     | 00    | 00        | 00        | 00   | 00        | 00        | 00        | 00         | 00        | 00        | 00        | 00         | •••••              |
| 0F0:      | 52    | 37   | 46     | 37     | 30    | 31        | 30        | 33   | 35        | 20        | 20        | 20         | 20        | 20        | 20        | 20         | R7F701035          |
|           | _     | _    |        |        | _     |           |           |      |           |           |           |            |           |           |           |            |                    |
| 140:      | 13    | 88   | 00     | ΟA     | 00    | 02        | 00        | 01   | 00        | C8        | 00        | <b>C</b> 8 | 00        | 02        | 00        | 01         | •••••              |
|           |       |      |        |        |       |           |           |      |           |           |           |            |           |           |           |            |                    |
| 600:      | 00    | 00   | 00     | 00     | 00    | 00        | 00        | 00   | 00        | 00        | 00        | 00         | 80        | 00        | 00        | 24         | \$                 |
| 610:      | 00    | 00   | 00     | 00     | 00    | 20        | 00        | 00   | 00        | 20        | 80        | 00         | 00        | 00        | 00        | 00         | •••••              |
| 620:      | 00    | 00   | 00     | 00     | 01    | 00        | 00        | 00   | FF        | 20        | 00        | 00         | 00        | 00        | 00        | 00         | •••••              |
| 630:      | 00    | 20   | 00     | 00     | 00    | 00        | 80        | 00   | 00        | 00        | 80        | 00         | 00        | 00        | 00        | 00         |                    |
|           |       |      |        |        |       |           |           |      |           |           |           |            |           |           |           |            |                    |

#60Dのビット位置の値と動作については以下の表に従います

| ビット位置              | 設定値 | 動作                         |
|--------------------|-----|----------------------------|
| $\mathbf{P}$ ; + 0 | 0   | Code Flash (1) は通常書き込み     |
| BIU                | 1   | Code Flash (1) はオブジェクト書き込み |
| $D \div 1$         | 0   | User Boot Flashは通常書き込み     |
| DIUI               | 1   | User Boot Flashはオブジェクト書き込み |
| D;+9               | 0   | Data Flashは通常書き込み          |
| DILZ               | 1   | Data Flashはオブジェクト書き込み      |

例えば、Data Flashのみオブジェクト書き込み対象とする場合、#60Dの設定を

 $0\ 4$ 

とします。

③上記①~②の設定変更後は、ウィンドウに移る前に必ず、OKキーを押してください。 OKキーが押されなければ、変更したパラメータは反映されません。 ④NET IMPRESSのオブジェクトダウンロード機能を使用し、オブジェクトファイルをダウン ロードしてください。

オブジェクトファイルダウンロードを実行する前にバッファメモリの初期化を実行ください("6-3. 制限事項"参照)

リモートソフトをご利用の場合は、【Load Object Data】機能を使用します。

(【Copy File】機能ではございませんのでご注意ください。【Copy File】で定義 体フォルダにオブジェクトファイルを一旦コピーする場合、その後【Load File】でオブジ ェクトファイルダウンロードを実行ください)

| SWX 600 Version 1.23                            |                                                      |                                 |                                          | - 🗆 X                       |
|-------------------------------------------------|------------------------------------------------------|---------------------------------|------------------------------------------|-----------------------------|
| Current IMPRESS Module                          |                                                      |                                 |                                          |                             |
|                                                 | FRX824                                               | M02.YIM                         |                                          | REMOTE                      |
| MCU TYPE                                        | Definition Program                                   | License                         | MICOM PACK No.                           | REMOTE                      |
| R5F564ML                                        | FR                                                   | X824                            | FRX824M02                                |                             |
| Host Communication                              | Basic Operation                                      | Parameter Table                 | 1 Parameter Table 2                      | Communication               |
| License Information                             | File Transfer                                        | Configuration                   | Version                                  | Check                       |
| IMPRESS Folder                                  | Object Data<br>To and From B                         | Iffer RAM                       | Parameter Table<br>To and From AFM700    | Execute YMN                 |
| Select YIM folder                               | Load Obj                                             | ect Data                        | Load Parameter                           | Save To HD                  |
| Create YIM folder                               | Save Ob                                              | ject Data                       | Save Parameter                           | ОК                          |
| Delete YIM folder                               | Download D                                           | ata Check                       |                                          | Cancel                      |
| Copy YIM folder                                 | Object Data For                                      | mat                             | Definition Program<br>To and From AFM700 | Exit                        |
| Load YIM folder                                 | MOTOROLA S                                           | ~                               | Load Definition Program                  |                             |
| Save YIM folder                                 | Clear                                                | Buffer                          | Save Definition Program                  | SWX600 Version              |
| Log File<br>Save Log File<br>Save All Log Files | Bundle File<br>To and From D<br>Copy Fil<br>Copy Fil | OS Area<br>e (Load)<br>e (Save) |                                          | Probe Select Info<br>PROBE1 |
| Delete Log File                                 | Delete Bu                                            | indle File                      |                                          |                             |
| Delete All Log Files                            | Delete All B                                         | undle Files                     |                                          |                             |
|                                                 |                                                      |                                 |                                          |                             |

⑤E. P. Rで書き換えを実行します。

オブジェクトファイル書き込み機能の有効ファンクションは、E. P. R、PROGRAM、REA Dとなります。

ERASE、BLANK、COPYについては通常の動作と共通となります。

続けて書き込む場合に、①~④の設定を再度実施することは必要ありません。

ただし、COPYを実行した後は、対象オブジェクトなしの状態となり、書き込みを行おうとした場合はエラーとなりますのでご注意ください。

6-3. 制限事項

①書き込み単位について

- Code Flash1/2、User Boot Flashはアドレスが256Byte境界から 256Byte単位で、Data Flashはアドレスが16Byte境界から16Byte単位で 書き込まれます。
- オブジェクトファイルのデータ設定で256Byteまたは16Byteの不足している部分については仮想メモリ内のデータが書き込まれます。
- オブジェクトファイルダウンロードを実行する前に必ずバッファメモリの初期化を実行ください。 バッファメモリの初期化はバッファクリアを実行してください。
- 各書き込み単位の境界未満となる部分に0xFF以外の特定データの埋め込みをする場合は、バッフ ァクリア後にブロックストア機能をご利用ください。

②ベリファイモード

- オブジェクト書き込みの対象エリアに設定したエリアはベリファイモード設定に依らず、FULLリ ードベリファイが実行されます。
- また、ベリファイを実施するのは書き込みを実行したアドレスのみとなります。
- オブジェクト書き込みモード設定エリアのFULLベリファイはマイコンから書き込みを行ったデー タを読み出し、ライタ側で比較を行います。
- セキュリティ設定でリード禁止設定をしている場合は、エラーとなりますのでご注意ください。

③連続でオブジェクトファイルのロードを行った場合

バッファクリア後に連続してオブジェクトファイルのロードを行った場合、次にバッファクリア、又 はCOPYを実行するまで(カレントファイル名が登録されている間)はロードしたデータが有効と なります。ただし、同一アドレスにデータをダウンロードした場合、該当アドレスは最後にロードし たデータが有効となります。 <オブジェクトファイル書き込み例> 1. バッファクリアを実行

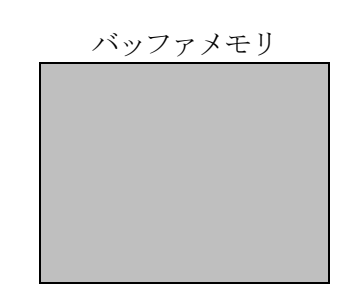

- バッファメモリはA11 0xFFとなり、カレントファイル名がクリアされます。 (書き込み単位の境界未満となる部分に0 x F F 以外の特定データの埋め込みをする場合は ブロックストア機能をご利用ください)
- 2. オブジェクトファイル1をダウンロード

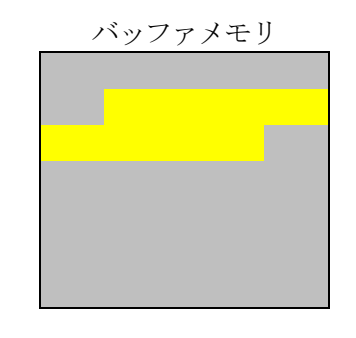

オブジェクトファイル1の内容 がバッファメモリにロードされます。

3. オブジェクトファイル2をダウンロード

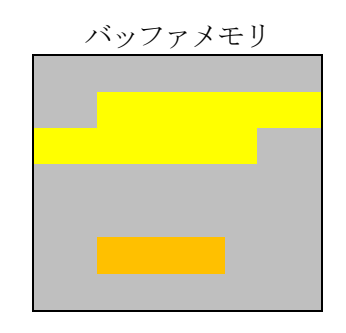

オブジェクトファイル2の内容 がバッファメモリにロードされます。

4. オブジェクトファイル3をダウンロード

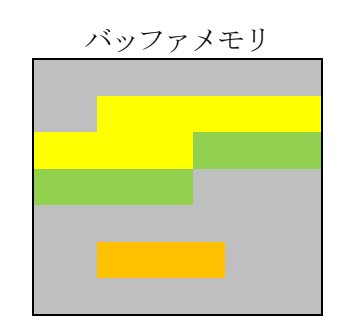

オブジェクトファイル3の内容 がバッファメモリにロードされます。 (同一アドレスのデータがあった場合は後からロードしたデータが有効となります)

フラッシュメモリ

5. 書き換えを実行

消去

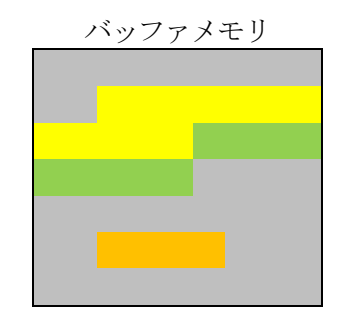

フラッシュメモリは消去状態となります。

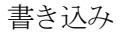

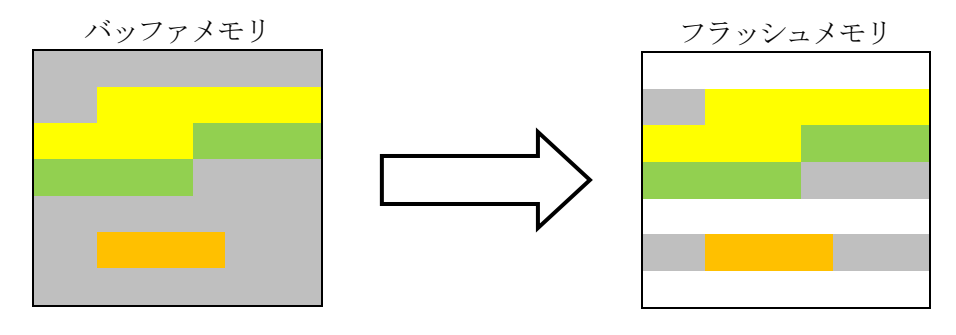

ロードしたオブジェクトファイルの内容 書き込み単位に満たない領域のデータは 書き込みが実行されない部分は消去状態のままとなります。

- 7. オプションバイト読み出し機能
- 7-1. 概要

本製品では書き換え時にマイコンのオプションバイトを読み出し、保存する機能を備えております。 (ICU-M関連のオプションバイトを除く)

オプションバイトの保存はオリジナルフォーマット、またはSレコードフォーマットを指定可能です。

#### ※RX64Mでは、ROMコードプロテクトレジスタへの設定値としてOPBT3のみを使用します。 その他のOPBTについては全てFFFFFFFFFとなります。

7-2. オプションバイト読み出し・保存実行手順

デバイスファンクション実行時と同様にライタとターゲットを接続し、以下の手順でファンクション を実行ください。

- 1. MENUキーを押し、MENU画面を開きます。
- 2. ◀▶ キーでCM FUNCTION (Page13) に移動します。
- 3. SETキーを押してファンクション選択画面に移動します。
- 4. ▲ ▼ キーでFUNC <u>8D</u> に設定しSETキーを押すと保存方法の選択画面に移動します。

UPLOAD OPTION BYTE ►SAVE TEXT FILE SAVE S-RECORD FILE QUIT:Back SET:Exec :Change ▲▼

5. ▲ ▼ キーで保存するファイルフォーマットを指定しSETキーを押します。

6. 読み出しと保存が成功した場合はPASSが表示されます。

UPLOAD OPTION BYTE PASS QUIT:Exit 7-3. オプションバイト保存フォーマット

オプションバイトデータの保存ファイル名は"YOPTDAT. TXT"固定とし、YIMフォルダ に保存されます。

すでにYIMフォルダ内に "YOPTDAT. TXT" のファイルが存在する場合、本ファンクション 実行時に一旦削除され、指定したフォーマットで新たに作成されます。(保存しない(LCD表示のみ) を選択した場合はファイルの削除のみ実行され、新たにファイルの作成は行われません)

※オプションバイトの読み出しは32byte (32bit×8レジスタ分)固定となります。 従いまして当該マイコンに存在しないレジスタ番号のデータも保存されます。

①SAVE TEXT FILE (オリジナルフォーマット) 選択時

各オプションバイトレジスタ名と設定値をアスキー文字列で1行ずつ保存します。

```
レジスタ名 設定値(16進数)
```

出力例)

OPBTO 0x7F9FFCF

OPBT1 0xFFFFC9F8

OPBT2 0xBFFFFFC

OPBT3 0x7FFFFFF

の場合、以下の出力となります。

| OPBT0 | 0x7F9FFFCF |
|-------|------------|
| OPBT1 | 0xFFFFC9F8 |
| OPBT2 | 0xBFFFFFFC |
| OPBT3 | 0x7FFFFFFF |
| OPBT4 | 0xFFFFFFFF |
| OPBT5 | 0xFFFFFFFF |
| OPBT6 | 0xFFFFFFFF |
| OPBT7 | 0xFFFFFFFF |

②SAVE S-RECORD FILE (Sレコードフォーマット) 選択時

YDDファイルの形式と同等の出力となります

| アドレス   | :#00000040固定          |
|--------|-----------------------|
| サイズ    | :32バイト固定              |
| データ    | : オプションバイト設定値         |
| 出力例)   |                       |
| ОРВТО  | 0 x 7 F 9 F F F C F   |
| OPBT1  | 0 x F F F F F C 9 F 8 |
| OPBT2  | 0 x B F F F F F F F C |
| ОРВТЗ  | 0 x 7 F F F F F F F F |
| の場合、以下 | の出力となります。             |

S903000FC

## 8. エラーメッセージ

信号線の接続やパラメータ設定の誤りに対して、デバイスファンクション実行時に、特別なエラーメ ッセージを出力されます。

本章に記載されている以外のエラーメッセージは、NET IMPRESSのインストラクションマニ ュアルをご参照下さい。

8-1. エラーメッセージ一覧

<表8-1.機種固有のエラーメッセージ一覧>

| エラーメッセージ                          | エラー要因/対策 |                                                                                       |  |
|-----------------------------------|----------|---------------------------------------------------------------------------------------|--|
| 1120<br>YDD FILE NOT FOUND        | 要因       | YDDファイルがない、または2個以上のYDDファイルが<br>配置されています。                                              |  |
|                                   | 対策       | YDDファイルが正しく配置されているかご確認ください。<br>YDDファイルについては第4章をご参照ください。                               |  |
| 1121<br>YDD FILE OPEN ERROR       | 要因       | YDDファイルの取得に失敗しました。                                                                    |  |
|                                   | 対策       | YDDファイルが正しく配置されているかご確認ください。<br>YDDファイルについては第4章をご参照ください。                               |  |
| 1122<br>YDD FILE FORMAT ERROR     | 要因       | YDDファイルの設定値に異常があります。                                                                  |  |
|                                   | 対策       | YDDファイルの内容をご確認ください。<br>YDDファイルについては第4章をご参照ください。                                       |  |
| 1123<br>WARNNING SECURITY SETTING | 要因       | セキュリティ設定が無効の動作モードで、YDDファイルの<br>セキュリティ設定値のいずれかが禁止となっています。                              |  |
|                                   | 対策       | セキュリティ設定を有効の動作モードにしていただくか、Y<br>DDファイルのセキュリティ設定値を変更してください。<br>YDDファイルについては第4章をご参照ください。 |  |
| 1124<br>S ID NOMATCH ERR          | 要因       | デバイスに設定されているシリアルプログラミング I Dと<br>YDDファイルの認証用シリアルプログラミング I Dが異<br>なります。                 |  |
|                                   | 対策       | YDDファイルの内容をご確認ください。<br>YDDファイルについては第4章をご参照ください。                                       |  |
| 1125<br>SIG NOMATCH ERR           | 要因       | シグネチャが正しくありません。                                                                       |  |
|                                   | 対策       | パラメータファイルが対象のマイコン用の物かを確認して<br>ください。                                                   |  |
| 1126<br>NO SID ERR                | 要因       | YDDファイルに認証用シリアルプログラミング IDが設<br>定されていません。                                              |  |
|                                   | 対策       | YDDファイルの内容をご確認ください。<br>YDDファイルについては第4章をご参照ください。                                       |  |

| エラーメッセージ                 |    | エラー要因/対策                                                                                                    |  |  |
|--------------------------|----|----------------------------------------------------------------------------------------------------|--|--|
| 1127<br>PROTECT ERR      |    | 下記のデバイスのセキュリティ状態での動作を実行しまし                                                                                                    |  |  |
|                          | 要因 | た。<br>①デバイスが消去禁止設定時に消去・書き込みを実行。<br>②デバイスが書き込み禁止設定時に一部領域に対しての消<br>去・書き込みを実行。<br>③デバイスがリード禁止設定時に読み出しを実行。                                                                                                    |  |  |
|                          | 対策 | <ol> <li>①フラッシュライタでは書き換えできません。</li> <li>②全領域での消去を実行後、書き込みをしてください。</li> <li>③YDDファイルのセキュリティ設定を許可にして書き換えてください。</li> <li>YDDファイルについては第4章をご参照ください。</li> </ol>                                                                                                    |  |  |
| 1128<br>NO ALL AREA ERR  | 要因 | <ul> <li>下記の条件でE・P・R実行時デバイスファンクション実行<br/>領域が全領域になっていません。</li> <li>①デバイスがコマンドプロテクションモードでいずれかの<br/>セキュリティ設定が禁止になっている。</li> <li>②デバイスが I D認証モードでデバイスのシリアルプログ<br/>ラミング I DとYDDファイルの設定用シリアルプログ<br/>ラミング I Dが異なる。</li> <li>③デバイスが I D認証モードでYDDファイルのシリアル<br/>プログラミング動作モード設定がコマンドプロテクショ<br/>ンモードになっている。</li> </ul> |  |  |
|                          | 対策 | <ul> <li>下記もしくはデバイスファンクション実行領域を全領域に<br/>設定してください。</li> <li>①一部領域でのE・P・Rはできません。</li> <li>②YDDファイルの設定用シリアルプログラミングIDを<br/>デバイスのシリアルプログラミングIDと同一にしてく<br/>ださい。</li> <li>③YDDファイルのシリアルプログラミング動作モード設<br/>定をID認証モードにしてください。</li> </ul>                                                                             |  |  |
| 1129<br>NO SET ID ERR    | 要因 | YDDファイルに設定用シリアルプログラミング IDが設<br>定されていません。<br>YDDファイルの内容をご確認ください。                                                                                                    |  |  |
|                          | 対策 | YDDファイルについては第4章をご参照ください。                                                                                                    |  |  |
| 112A<br>NO SEC DATA ERR  | 要因 | YDDファイルにセキュリティ設定が設定されていません。                                                                                                    |  |  |
|                          | 対策 | YDDファイルの内容をご確認ください。<br>YDDファイルについては第4章をご参照ください。                                                                                                    |  |  |
| 112B<br>NO OPT DATA ERR  | 要因 | YDDファイルにオプションバイト設定が設定されていま<br>せん。                                                                                                    |  |  |
|                          | 対策 | YDDファイルの内容をご確認ください。<br>YDDファイルについては第4章をご参照ください。                                                                                                    |  |  |
| 112C<br>FREQ SETTING ERR | 要因 | 設定した周波数が動作範囲外となっています。                                                                                                    |  |  |
|                          | 対策 | 入力周波数、逓倍比、分周比の設定値をご確認ください。                                                                                                    |  |  |

| エラーメッセージ                          | エラー要因/対策 |                                                    |  |
|-----------------------------------|----------|----------------------------------------------------|--|
| 112D<br>UART BAUDRATE SETTING ERR | 要因       | 指定したボーレートはご利用できません。                                |  |
|                                   | 対策       | ボーレート設定を変更してください。                                  |  |
| 113E<br>OBJECT FILE NOT DOWNLOAD  | 要因       | オブジェクトファイル書き込みモードにおいてオブジェク<br>トファイルがダウンロードされていません。 |  |
|                                   | 対策       | オブジェクトファイルをダウンロードしてください。                           |  |